ROCHESTER INSTITUTE OF TECHNOLOGY MICROELECTRONIC ENGINEERING

# Micro Controller - Basics (for Microsystems)

Dr. Lynn Fuller Webpage: http://people.rit.edu/lffeee/ Microelectronic Engineering Rochester Institute of Technology 82 Lomb Memorial Drive Rochester, NY 14623-5604 Tel (585) 475-2035

Email: <u>Lynn.Fuller@rit.edu</u> MicroE webpage: <u>http://www.microe.rit.edu</u>

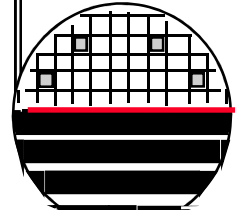

Rochester Institute of Technology Microelectronic Engineering

2-15-11 MicroControllerBasics.ppt

© February 15, 2011 Dr. Lynn Fuller, Professor

### **OUTLINE**

Definitions Microsystem Microcontroller Arduino Hardware Software for Arduino IDE Software for Processing PDE **Processing Graphical Output** Output Data File References C++ Primer Example: Display of Analog Signals **Homework Questions** 

Rochester Institute of Technology

Microelectronic Engineering

© February 15, 2011 Dr. Lynn Fuller, Professor

## **DEFINITIONS**

- Arduino refers to a project that provides open source hardware and software to learn by doing projects with micro controllers.
- Uno one of the several Arduino hardware platforms available containing a micro controller, power regulator, USB interface and interconnect pins and sockets.
- Shield an add on hardware board that plugs into the Arduino micro controller platform and provides additional capabilities such as blue tooth wireless, WiFi, etc.
- Processing a "C" based software programming tool to create graphical output and communicate with hardware platforms such as the Arduino Uno.
- Sketch name for the "C" programs used by "Processing" and by "Arduino" software to make the hardware do something and to process the results.

Rochester Institute of Technology Microelectronic Engineering

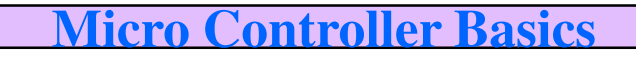

### **RIT MICROSYSTEM CONCEPT**

#### Multi-Sensor MEMs Chip

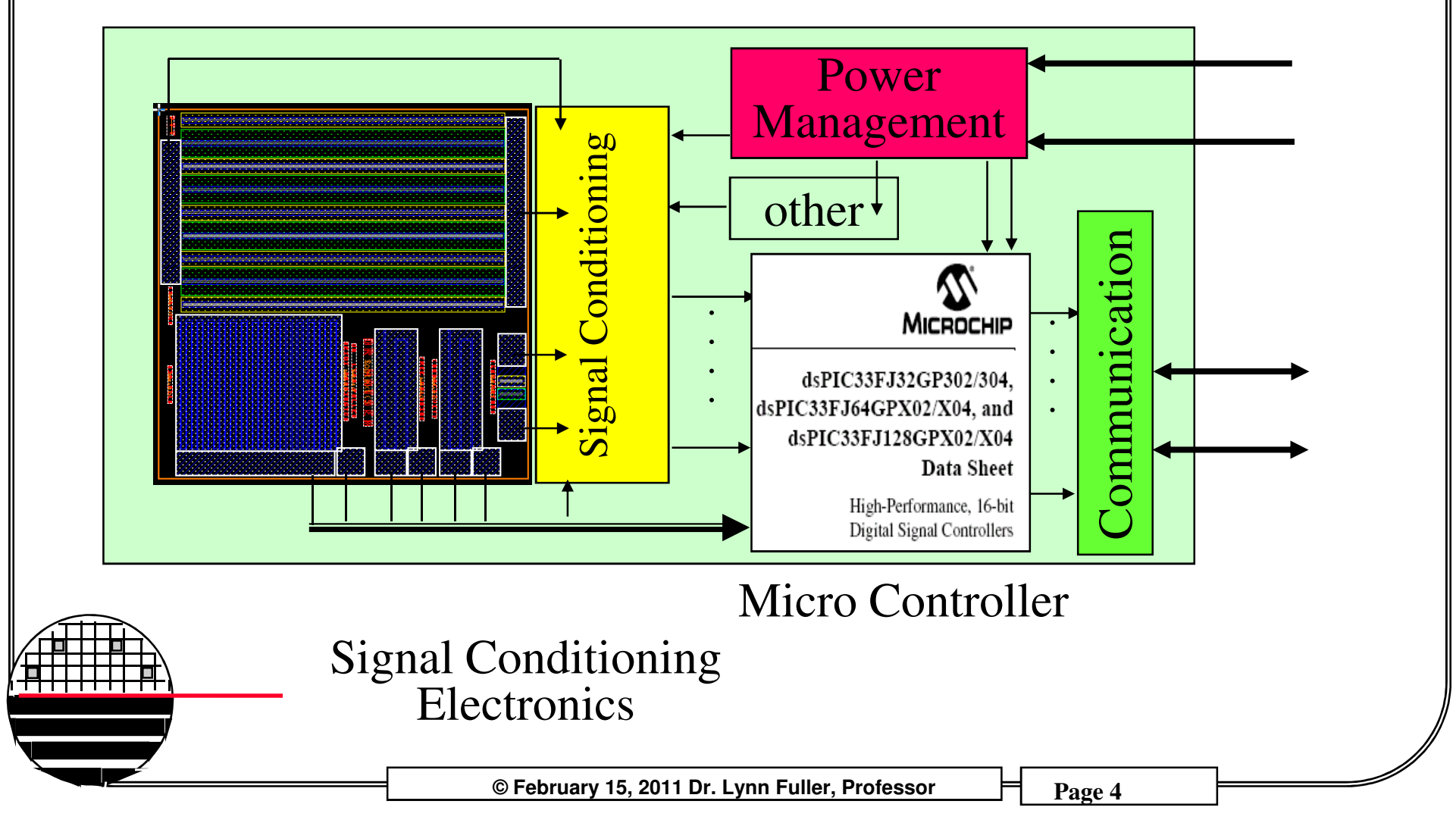

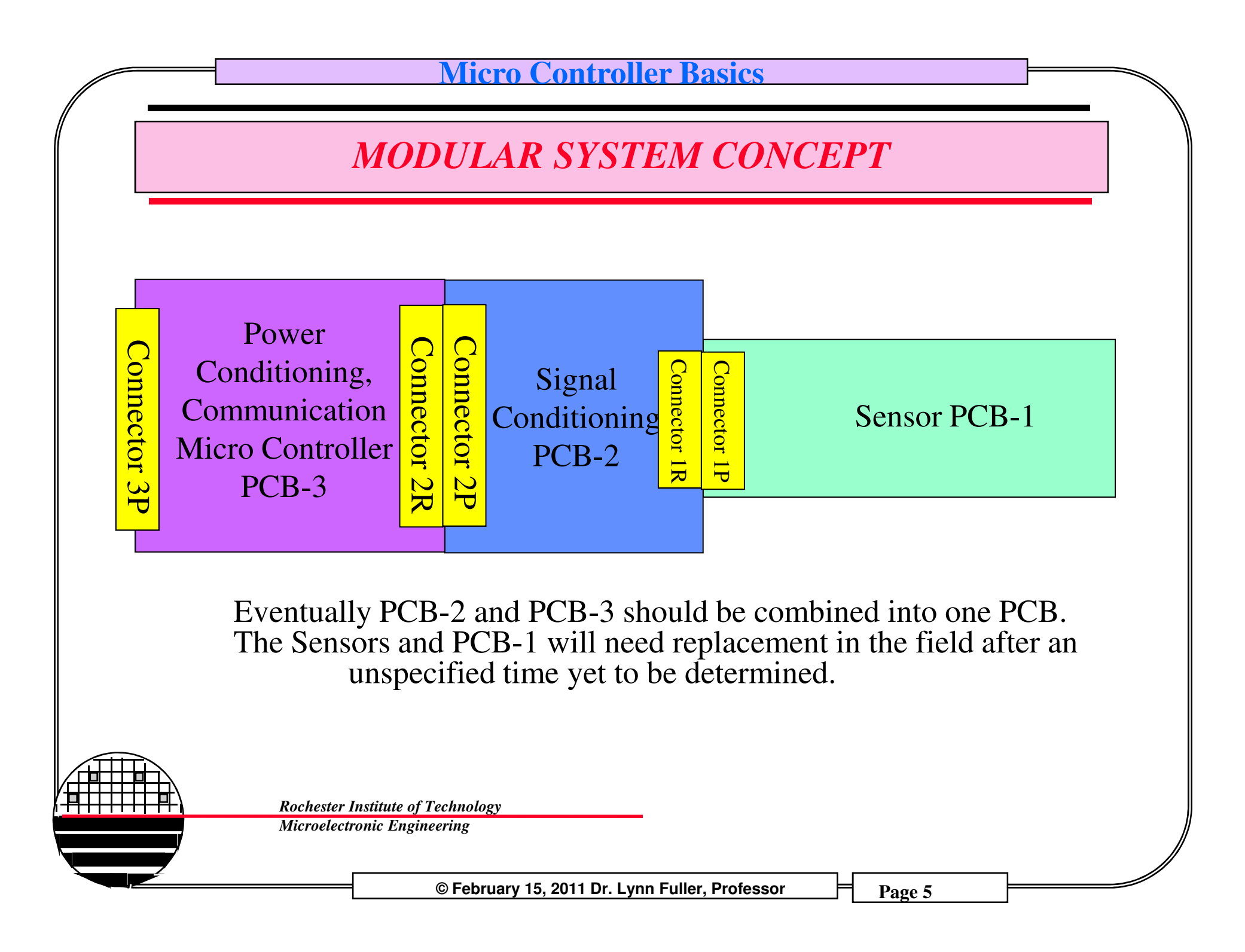

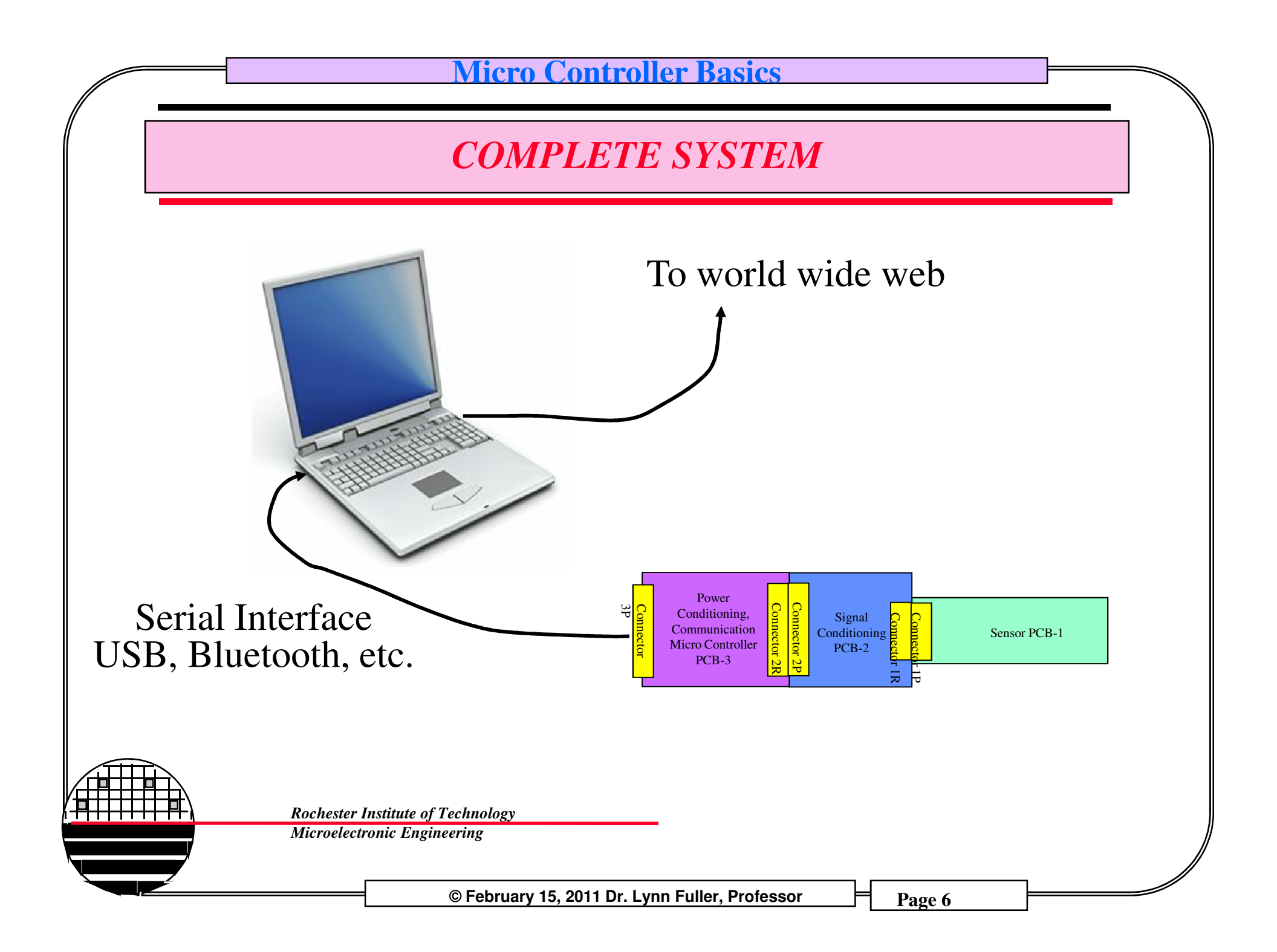

### MICRO CONTROLLERS – MADE BY

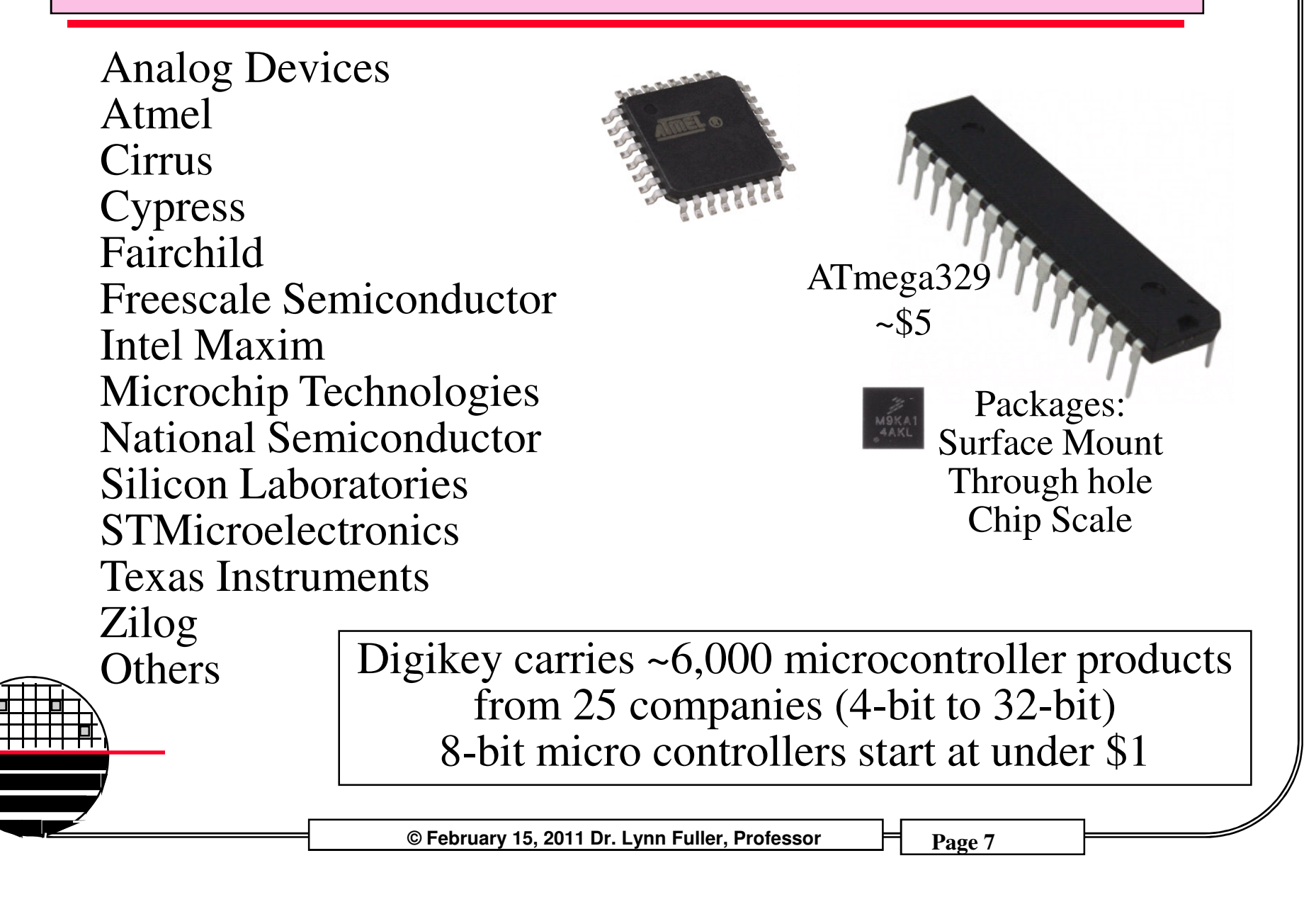

# ATMEL MICRO CONTROLLER

The Arduino Project uses the Atmel ATMega328 micorcontroller. It is a modified Harvard architecture 8-bit RISC single chip microcontroller which was developed by Atmel in 1996. This was one of the first microcontroller families to use on-chip flash memory for program storage.

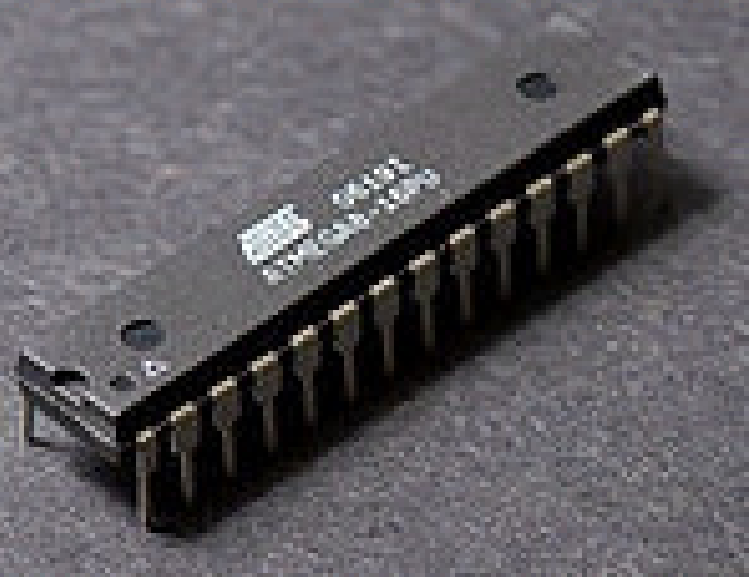

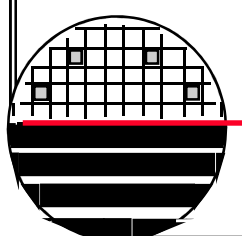

Rochester Institute of Technology Microelectronic Engineering

© February 15, 2011 Dr. Lynn Fuller, Professor

### ARDUINO UNO

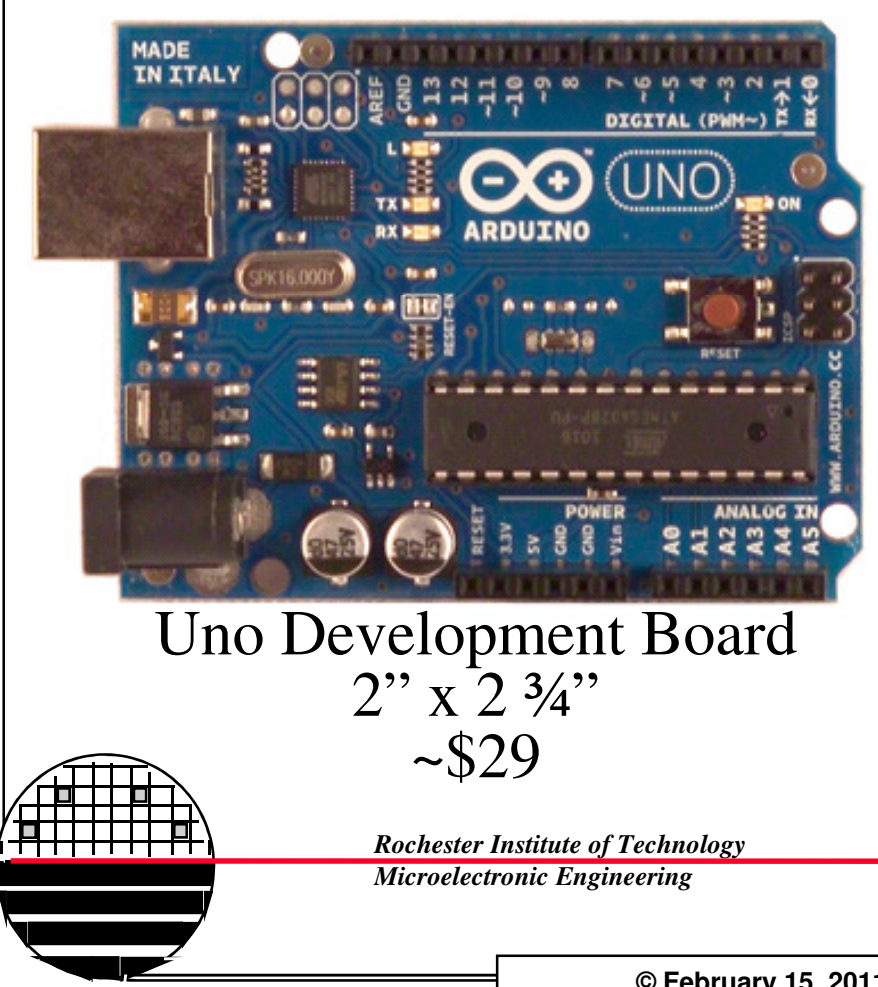

Microcontroller ATmega328 **Operating Voltage 5**V **Input Voltage** (recommended) 7-12V Input Voltage (limits) 6-20V **Digital I/O Pins** 14 (of which 6 provide PWM output) **Analog Input Pins** 6 DC Current per I/O Pin 40 mA DC Current for 3.3V Pin 50 mA Flash Memory 32 KB (ATmega328) of which 0.5 KB used by bootloader SRAM 2 KB (ATmega328) **EEPROM 1 KB** (ATmega328) **Clock Speed** 16 MHz

© February 15, 2011 Dr. Lynn Fuller, Professor

#### Micro Controller Basics **OTHER ARDUINO HARDWARE** Bluetooth ~\$150 100 100 1923 CONTR. Nano (smaller 0.73" x 1.70") ~\$35 1.0 http://arduino.cc/en/Main/Hardware CONTRACT-LOUGHLE FROM ACTO GNC finalog is MADE IN ITALY 24 26 COMMUNTCATTO 28 30 32 34 36 38 40 42 44 0.0 MEGA ARDUINO Lilylad Arc ANALOG IN Lily Pad 2" diameter Mega ~\$65 ~\$22 © February 15, 2011 Dr. Lynn Fuller, Professor Page 10

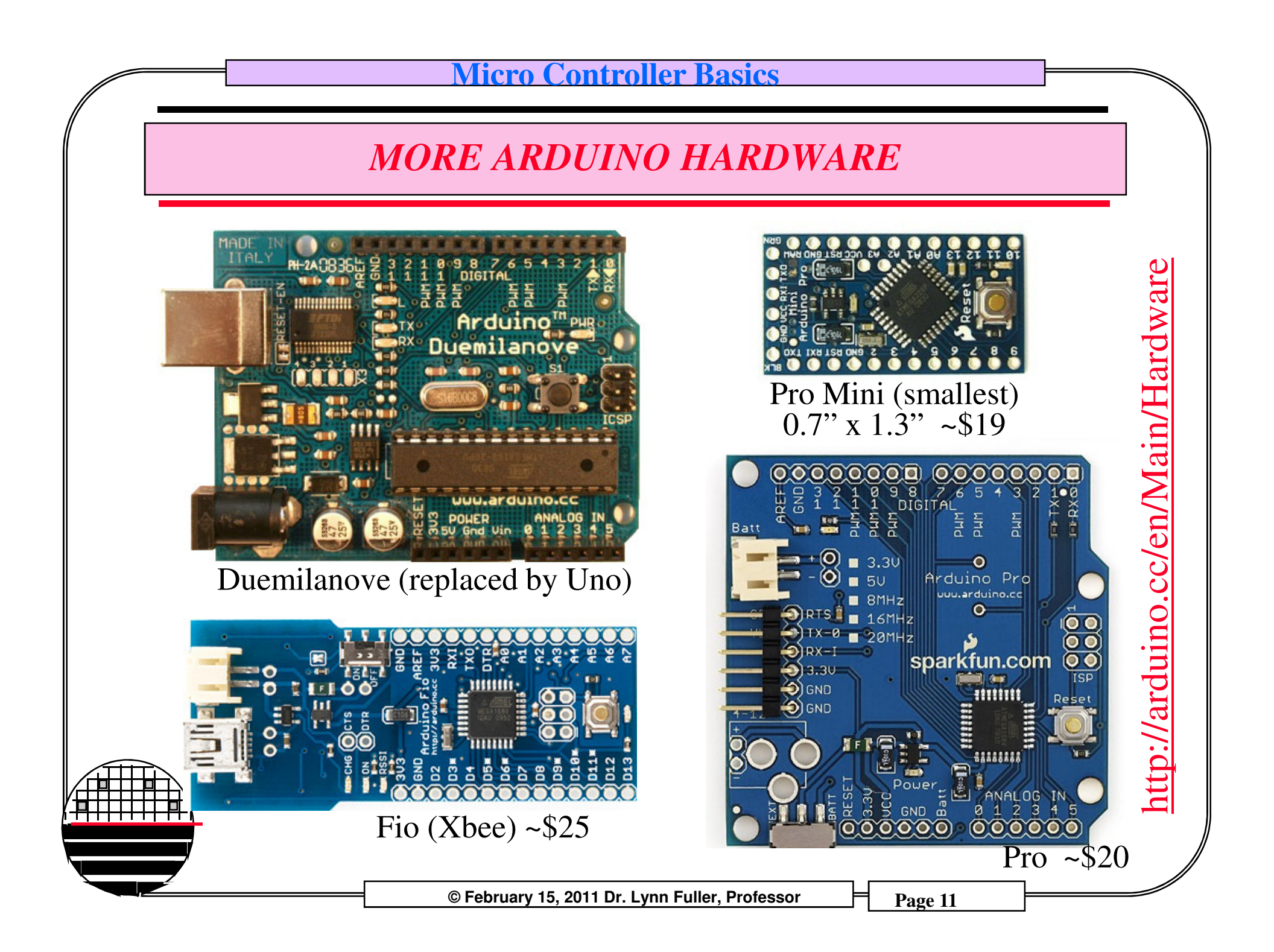

### **INTRODUCTION TO THE SOFTWARE**

Each company that sells micro controllers provide software to create, compile and upload programs to the micro controller. The software to work with output from the micro controller may be third party. Lab View is an example of a third party software.

Rochester Institute of Technology Microelectronic Engineering

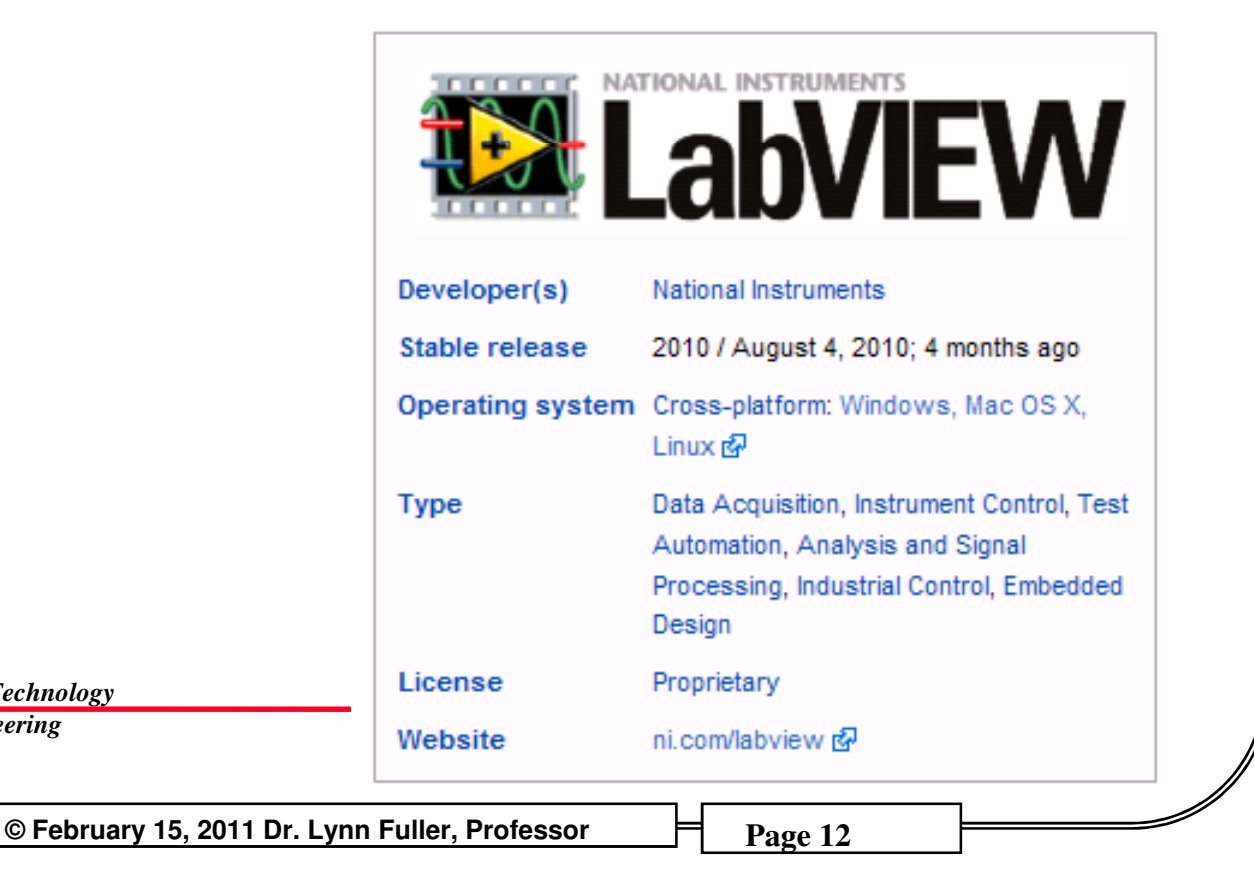

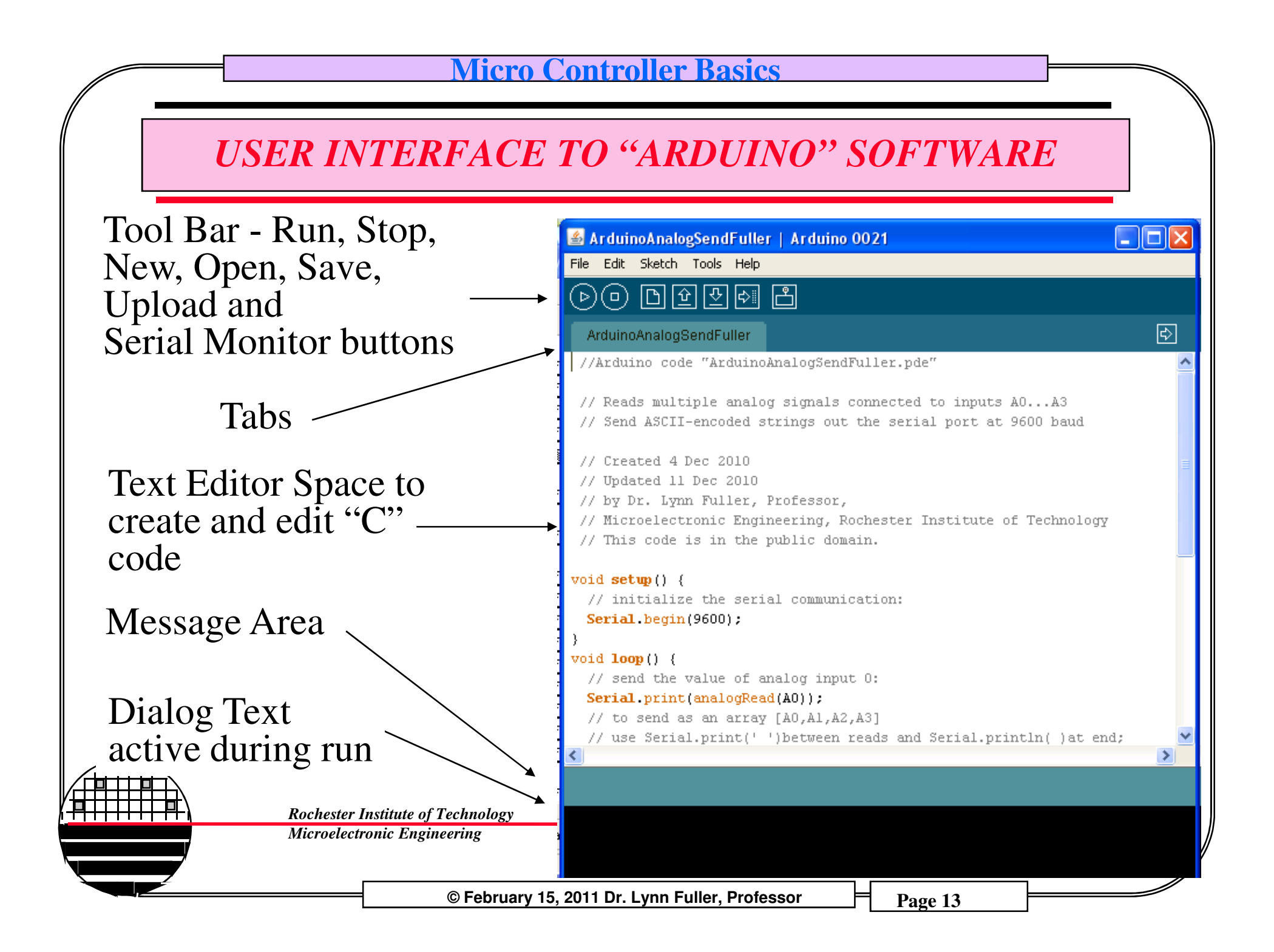

### **PROCESSING DEVELOPMENT ENVIRONMENT**

The Processing Development Environment (PDE) consists of a simple text editor for writing code, a message area, a text console, tabs for managing files, a toolbar with buttons for common actions, and a series of menus. When programs are run, they open in a new window called the display window.

Software written using Processing are called sketches. These sketches are written in the text editor. It has features for cutting/pasting and for searching/replacing text. The message area gives feedback while saving and exporting and also displays errors. The console displays text output by Processing programs including complete error messages and text output from programs with the print() and println() functions. The toolbar buttons allow you to run and stop programs, create a new sketch, open, save, and export:

> Rochester Institute of Technology Microelectronic Engineering

> > © February 15, 2011 Dr. Lynn Fuller, Professor

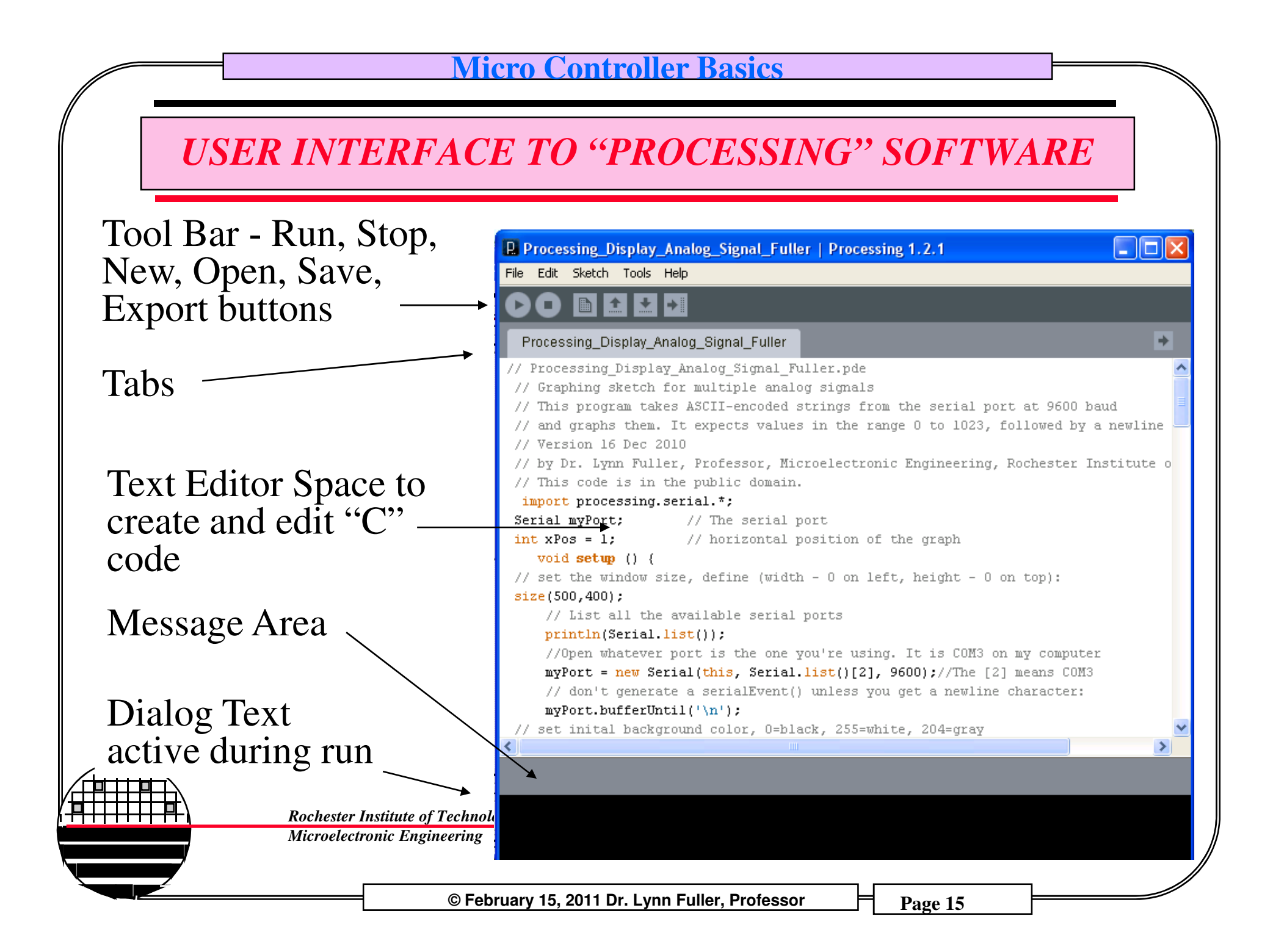

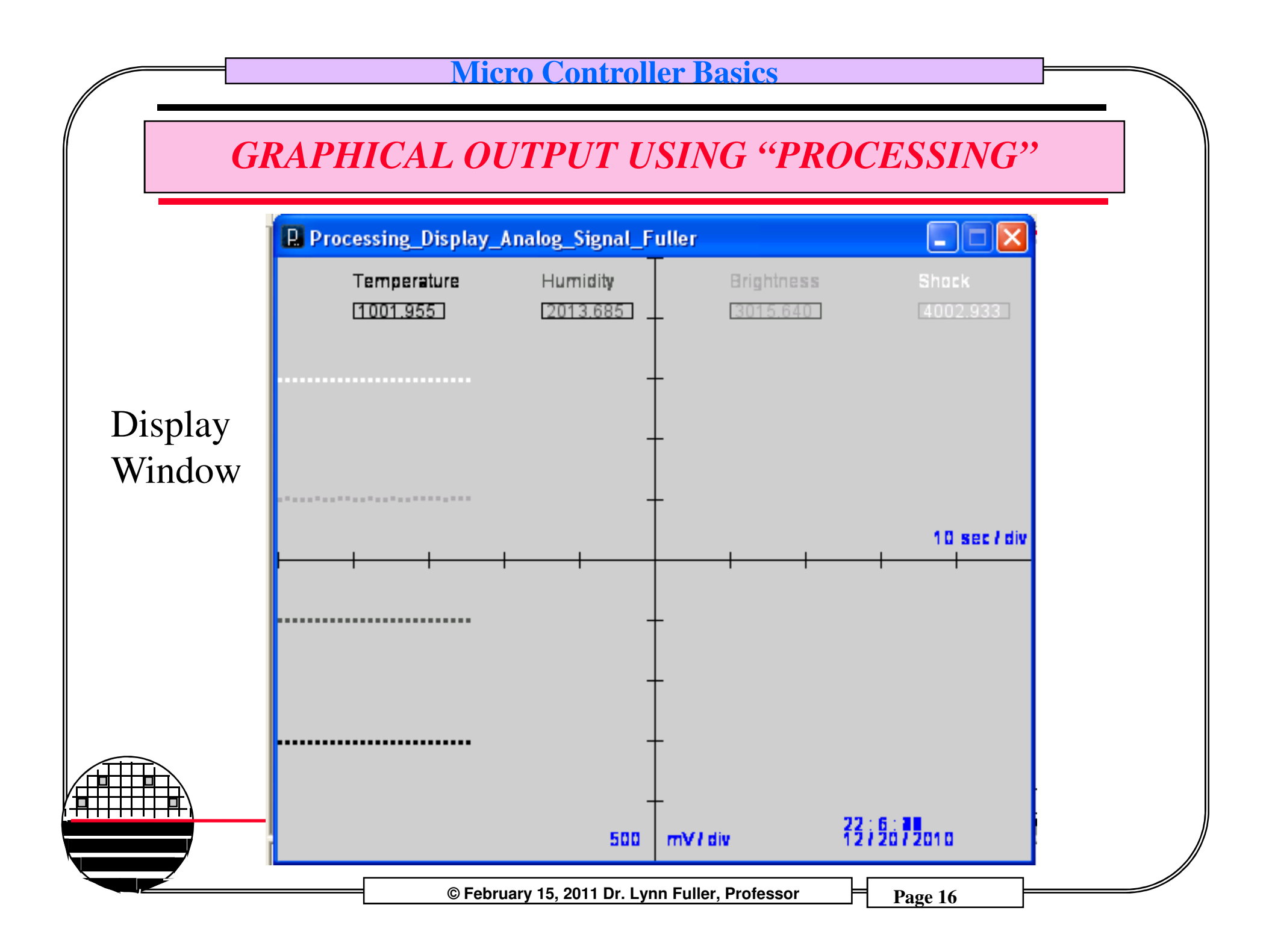

#### **OUTPUT TEXT FILE**

#### Output\_Data\_File.txt - Notepad

| AO                                                                                                    | Fixed                                                                                                    | 17                                                | 21                                                                              | 2010                                                         | 10 - 54 - 35 350 63054                                                                                                    |   |
|----------------------------------------------------------------------------------------------------|----------------------------------------------------------------------------------------------------|---------------------------------------------------|---------------------------------------------------------------------------------|--------------------------------------------------------------|----------------------------------------------------------------------------------------------------|---|
| A1<br>A2<br>A0<br>A2<br>A0<br>A0<br>A0<br>A0<br>A0<br>A0<br>A0<br>A0<br>A0<br>A0<br>A0<br>A0<br>A0 | Force<br>Temperature<br>Variable<br>Fixed<br>Force<br>Temperature<br>Variable<br>Fixed<br>Force<br>Temperature<br>Variable<br>Fixed<br>Force<br>Temperature<br>Variable<br>Fixed<br>Force<br>Temperature<br>Variable<br>Fixed<br>Force<br>Temperature<br>Variable<br>Fixed<br>Force<br>Temperature<br>Variable<br>Fixed<br>Force<br>Temperature<br>Variable<br>Fixed<br>Force<br>Temperature<br>Variable<br>Fixed<br>Force<br>Temperature<br>Variable<br>Fixed<br>Force | $12 \\ 12 \\ 12 \\ 12 \\ 12 \\ 12 \\ 12 \\ 12 \\$ | 31<br>31<br>31<br>31<br>31<br>31<br>31<br>31<br>31<br>31<br>31<br>31<br>31<br>3 | 2010<br>2010<br>2010<br>2010<br>2010<br>2010<br>2010<br>2010 | 18:54:35:4:35:73.9003 $18:54:35:73.9003$ $18:54:35:218.96384$ $18:54:35:274.8778$ $18:54:35:274.8778$ $18:54:35:218.96384$ $18:54:35:218.96384$ $18:54:35:218.96384$ $18:54:36:258.4555$ $18:54:36:258.4555$ $18:54:36:218.96384$ $18:54:36:256.5005$ $18:54:36:218.96384$ $18:54:36:218.96384$ $18:54:36:218.96384$ $18:54:36:218.96384$ $18:54:36:218.96384$ $18:54:36:218.96384$ $18:54:36:218.96384$ $18:54:36:218.96384$ $18:54:36:218.96384$ $18:54:36:218.96384$ $18:54:36:218.96384$ $18:54:36:218.96384$ $18:54:36:259.23755$ $18:54:36:218.96384$ $18:54:36:218.96384$ |   |
| 2                                                                                                    |                                                                                                    |                                                   |                                                                                 |                                                              |                                                                                                    | > |

© February 15, 2011 Dr. Lynn Fuller, Professor

Page 17

×

### **OUTPUT EXCEL FILE – BEFORE & AFTER SORTING**

|                             |      |             | _    | -     |            |        |       |       |           | _   |       |       |    | _    |         |      |      |           |          |
|-----------------------------|------|-------------|------|-------|------------|--------|-------|-------|-----------|-----|-------|-------|----|------|---------|------|------|-----------|----------|
|                             | A    | В           | С    | D     | Е          | FG     | HI    | J     | K         |     | А     | В     | С  | D    | E       | F G  | HI   | J         | K        |
| 1                           | AO   | Fixed       | 12   | 31    | 2010       | 18 :   | 54 :  | 35    | 259.62854 | 100 | A1    | Force | 12 | 31   | 2010    | 18 : | 54 : | 38        | 74.68231 |
| 2                           | A1   | Force       | 12   | 31    | 2010       | 18 :   | 54 :  | 35    | 73.9003   | 101 | A1    | Force | 12 | 31   | 2010    | 18 : | 54 : | 38        | 74.29129 |
| 3                           | A2   | Temperature | 12   | 31    | 2010       | 18 :   | 54 :  | 35    | 310.45944 | 102 | A1    | Force | 12 | 31   | 2010    | 18 : | 54 : | 38        | 74.68231 |
| 4                           | A3   | Variable    | 12   | 31    | 2010       | 18 :   | 54 :  | 35    | 218.96384 | 103 | A1    | Force | 12 | 31   | 2010    | 18 : | 54 : | 38        | 74.68231 |
| 5                           | AO   | Fixed       | 12   | 31    | 2010       | 18 :   | 54 :  | 35    | 274.8778  | 104 | A1    | Force | 12 | 31   | 2010    | 18 : | 54 : | 38        | 74.68231 |
| 6                           | A1   | Force       | 12   | 31    | 2010       | 18 :   | 54 :  | 35    | 73.9003   | 105 | A1    | Force | 12 | 31   | 2010    | 18 : | 54 : | 38        | 74.29129 |
| 7                           | A2   | Temperature | 12   | 31    | 2010       | 18 :   | 54 :  | 35    | 310.85043 | 106 | A1    | Force | 12 | 31   | 2010    | 18 : | 54 : | 38        | 74.29129 |
| 8                           | A3   | Variable    | 12   | 31    | 2010       | 18 :   | 54 :  | 35    | 218.96384 | 107 | A1    | Force | 12 | 31   | 2010    | 18 : | 54 : | 38        | 74.68231 |
| 9                           | AO   | Fixed       | 12   | 31    | 2010       | 18 :   | 54 :  | 36    | 258.4555  | 108 | A1    | Force | 12 | 31   | 2010    | 18 : | 54 : | 39        | 73.9003  |
| 10                          | ) A1 | Force       | 12   | 31    | 2010       | 18 :   | 54 :  | 36    | 74.68231  | 109 | A1    | Force | 12 | 31   | 2010    | 18 : | 54 : | 39        | 73.9003  |
| 11                          | A2   | Temperature | 12   | 31    | 2010       | 18 :   | 54 :  | 36    | 310.85043 | 110 | A1    | Force | 12 | 31   | 2010    | 18 : | 54 : | 39        | 73.9003  |
| 12                          | ? A3 | Variable    | 12   | 31    | 2010       | 18 :   | 54 :  | 36    | 218.96384 | 111 | A1    | Force | 12 | 31   | 2010    | 18 : | 54 : | 39        | 74.29129 |
| 13                          | AO ( | Fixed       | 12   | 31    | 2010       | 18 :   | 54 :  | 36    | 256.5005  | 112 | A1    | Force | 12 | 31   | 2010    | 18 : | 54 : | 39        | 74.29129 |
| 14                          | A1   | Force       | 12   | 31    | 2010       | 18 :   | 54 :  | 36    | 74.68231  | 113 | A1    | Force | 12 | 31   | 2010    | 18 : | 54 : | 39        | 74.29129 |
| 15                          | 5 A2 | Temperature | 12   | 31    | 2010       | 18 :   | 54 :  | 36    | 310.45944 | 114 | A1    | Force | 12 | 31   | 2010    | 18 : | 54 : | 39        | 74.29129 |
| 18                          | 6 A3 | Variable    | 12   | 31    | 2010       | 18 :   | 54 :  | 36    | 218.96384 | 115 | A1    | Force | 12 | 31   | 2010    | 18 : | 54 : | 39        | 74.68231 |
| 17                          | AD   | Fixed       | 12   | 31    | 2010       | 18 :   | 54 :  | 36    | 272.9228  | 116 | A1    | Force | 12 | 31   | 2010    | 18 : | 54 : | 39        | 74.29129 |
| 18                          | A1   | Force       | 12   | 31    | 2010       | 18 :   | 54 :  | 36    | 74.68231  | 117 | A1    | Force | 12 | 31   | 2010    | 18 : | 54 : | 40        | 74.68231 |
| 19                          | A2   | Temperature | 12   | 31    | 2010       | 18 :   | 54 :  | 36    | 310.45944 | 118 | A1    | Force | 12 | 31   | 2010    | 18 : | 54 : | 40        | 74.29129 |
| 20                          | A3   | Variable    | 12   | 31    | 2010       | 18 :   | 54 :  | 36    | 218.96384 | 119 | A1    | Force | 12 | 31   | 2010    | 18 : | 54 : | 40        | 73.9003  |
|                             |      |             |      |       |            |        |       |       |           |     | A1    | Force | 12 | 31   | 2010    | 18 : | 54 : | 40        | 74.29129 |
|                             |      |             |      |       |            |        |       |       | 121       | AO  | Fixed | 12    | 31 | 2010 | 18 :    | 54 : | 35   | 259.62854 |          |
| ◜▤┼┼                        |      | <b>`</b>    |      |       |            |        |       |       |           | 122 | AO    | Fixed | 12 | 31   | 2010    | 18 : | 54 : | 35        | 274.8778 |
| ╕┼┼┼┼                       | ╞╡   | <u>}</u>    | Roch | ieste | er Institi | ute of | Techn | ologv |           | 123 | AO    | Fixed | 12 | 31   | 2010    | 18 : | 54 : | 36        | 258.4555 |
| Microelectronic Engineering |      |             |      |       |            |        |       |       |           |     |       | I     |    |      |         |      |      |           |          |
|                             |      | y           |      |       |            |        |       |       |           |     |       |       |    |      |         |      |      |           |          |
|                             |      |             |      |       |            |        |       |       |           |     |       |       |    | _    | <b></b> |      |      |           |          |

© February 15, 2011 Dr. Lynn Fuller, Professor

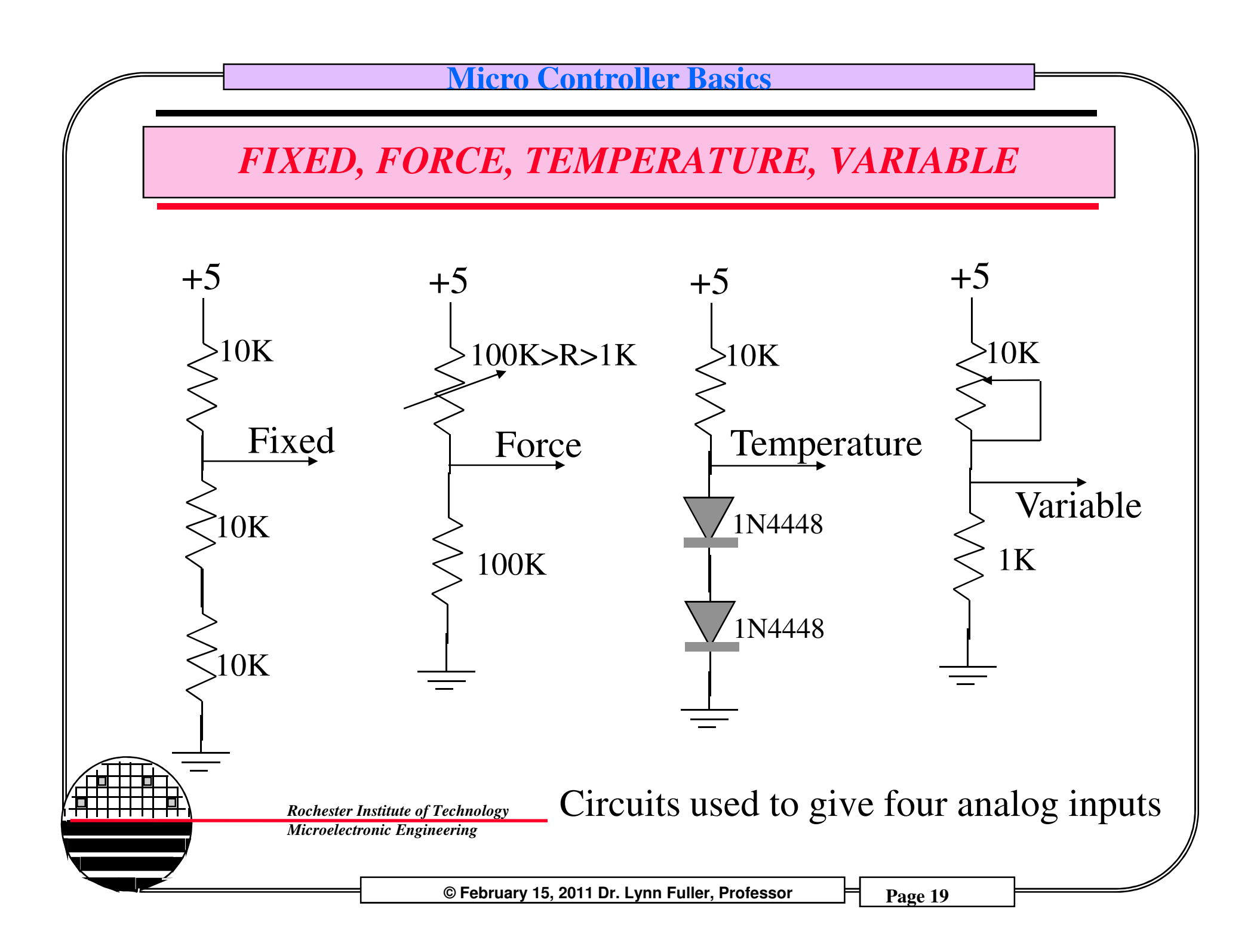

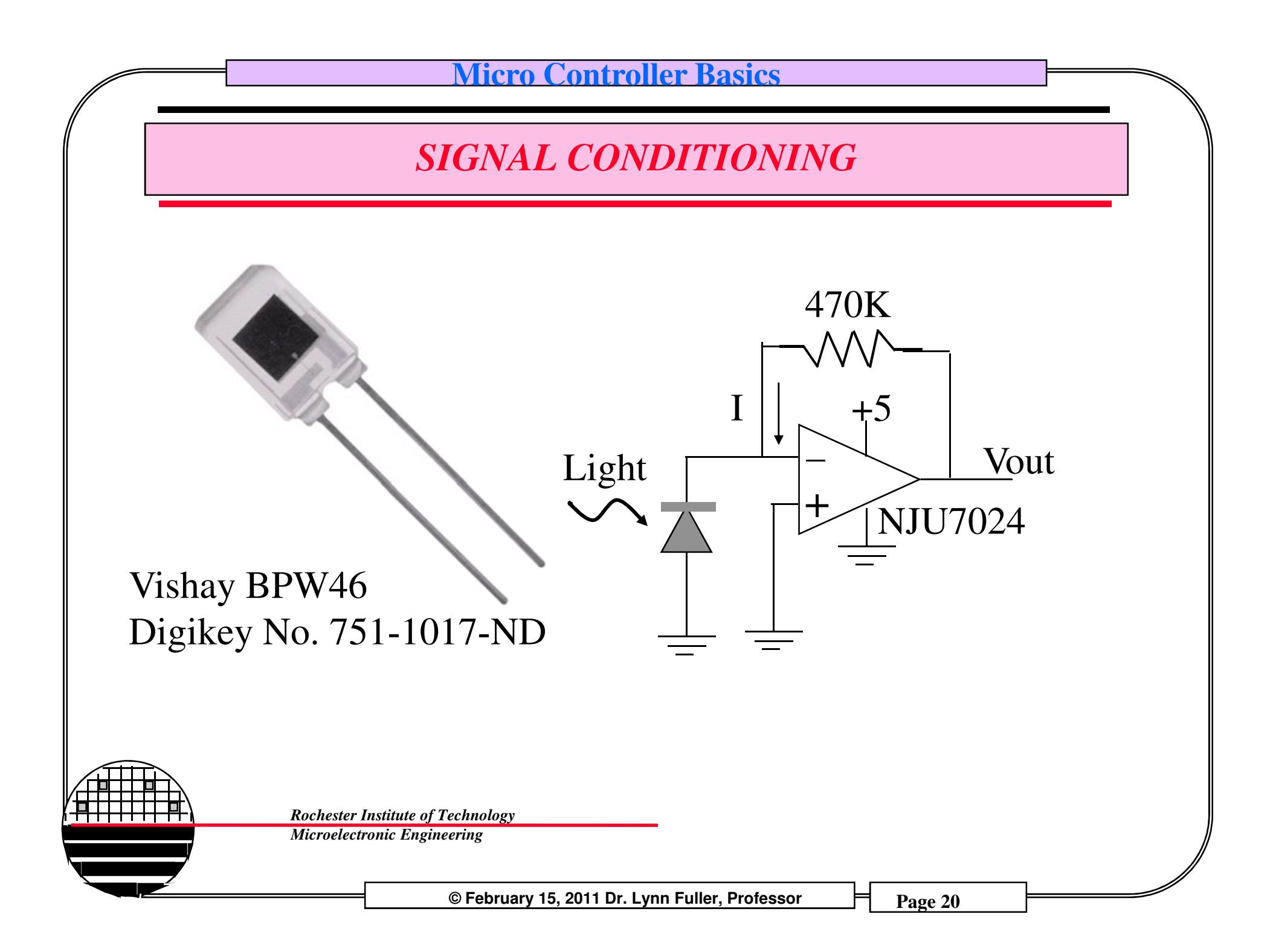

### FIXED, FORCE, TEMPERATURE, VARIABLE

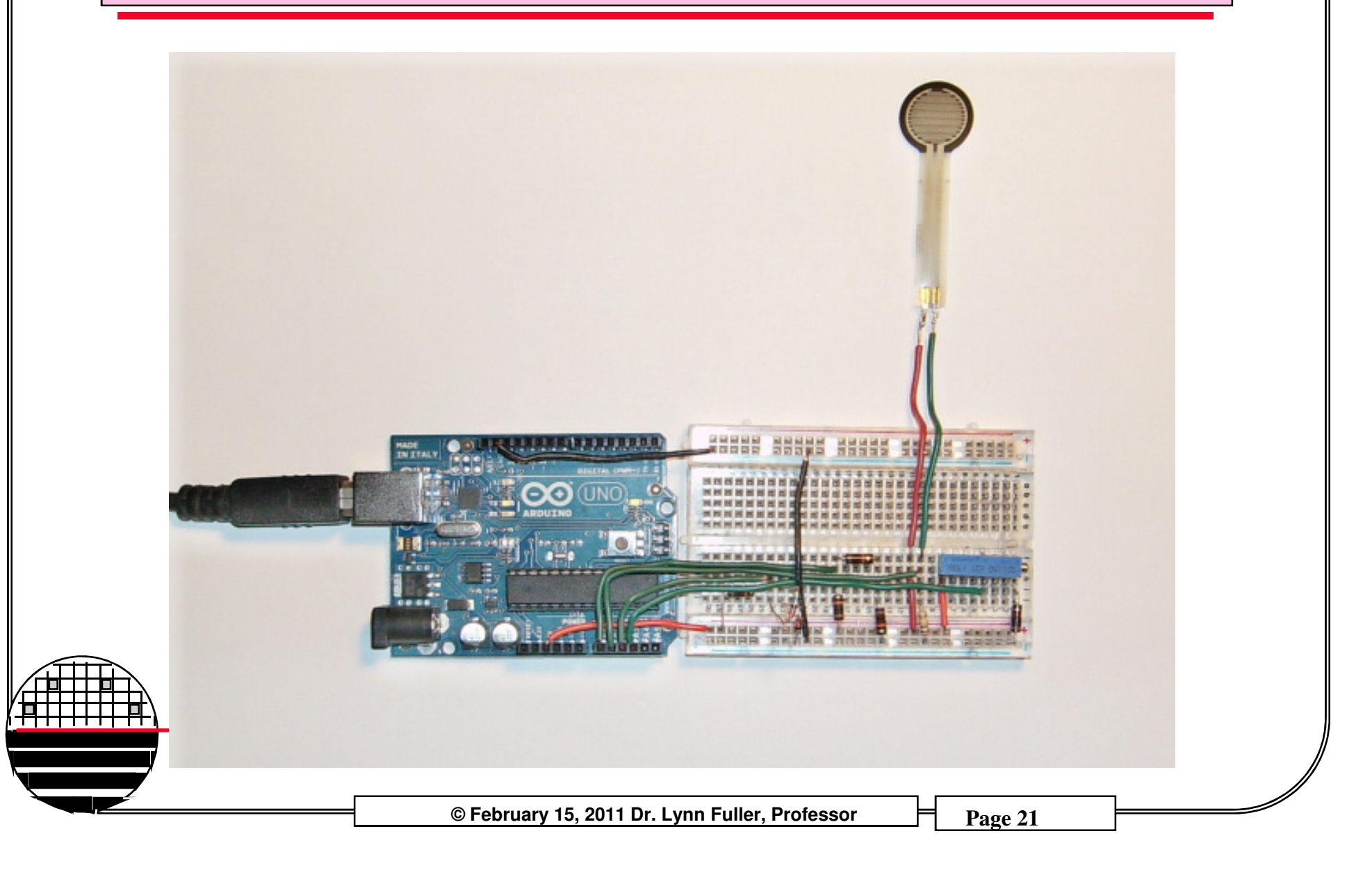

# Micro Controller Basics **USING DIFFERENT SENSORS** Processing\_Display\_Analog\_Signal\_Fuller Fixed Force Temperature 3347.996 0.000 - Andrewski -10 sec / div 19;53;2010 BM DD068 500 © February 15, 2011 Dr. Lynn Fuller, Professor Page 22

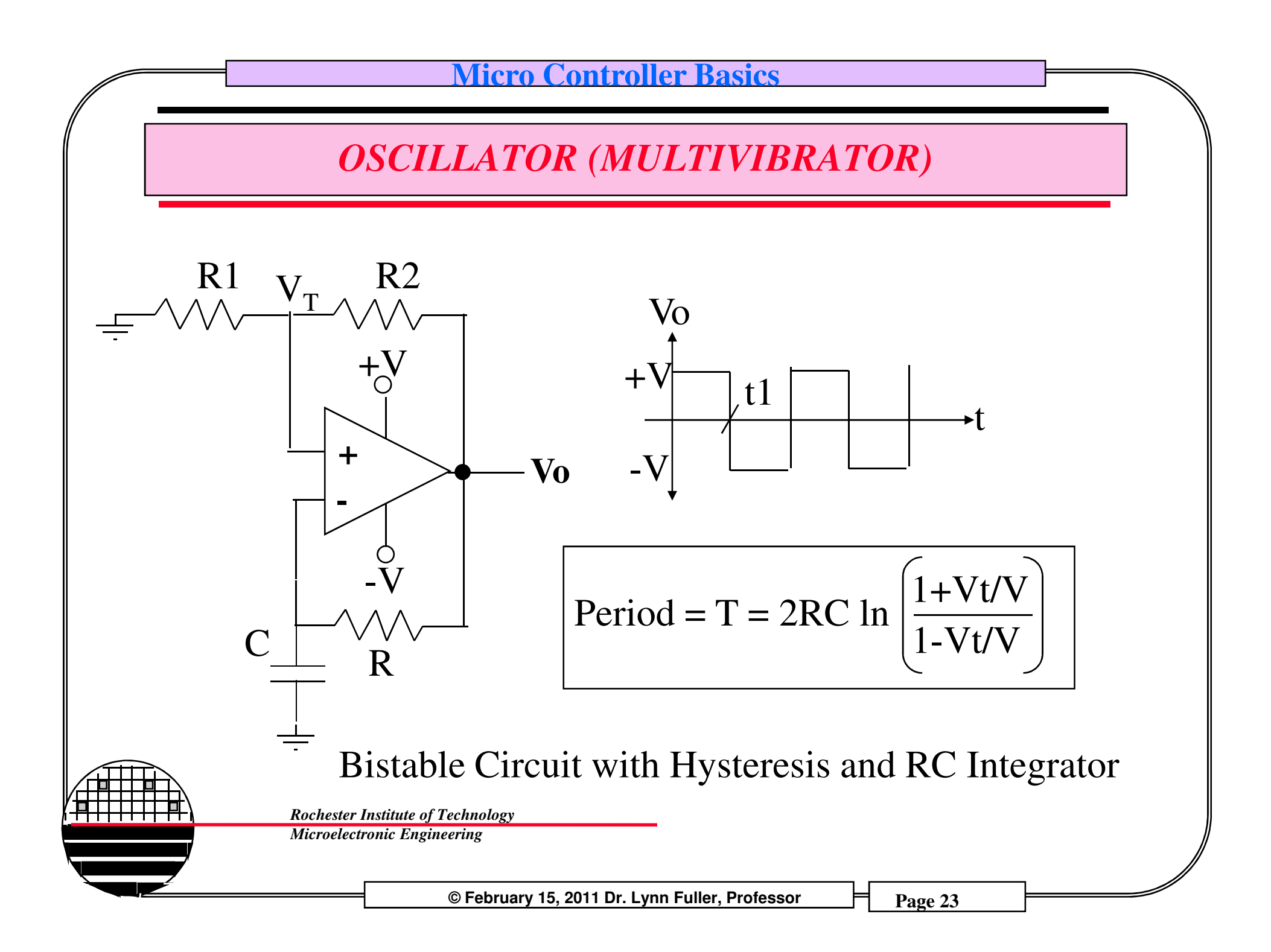

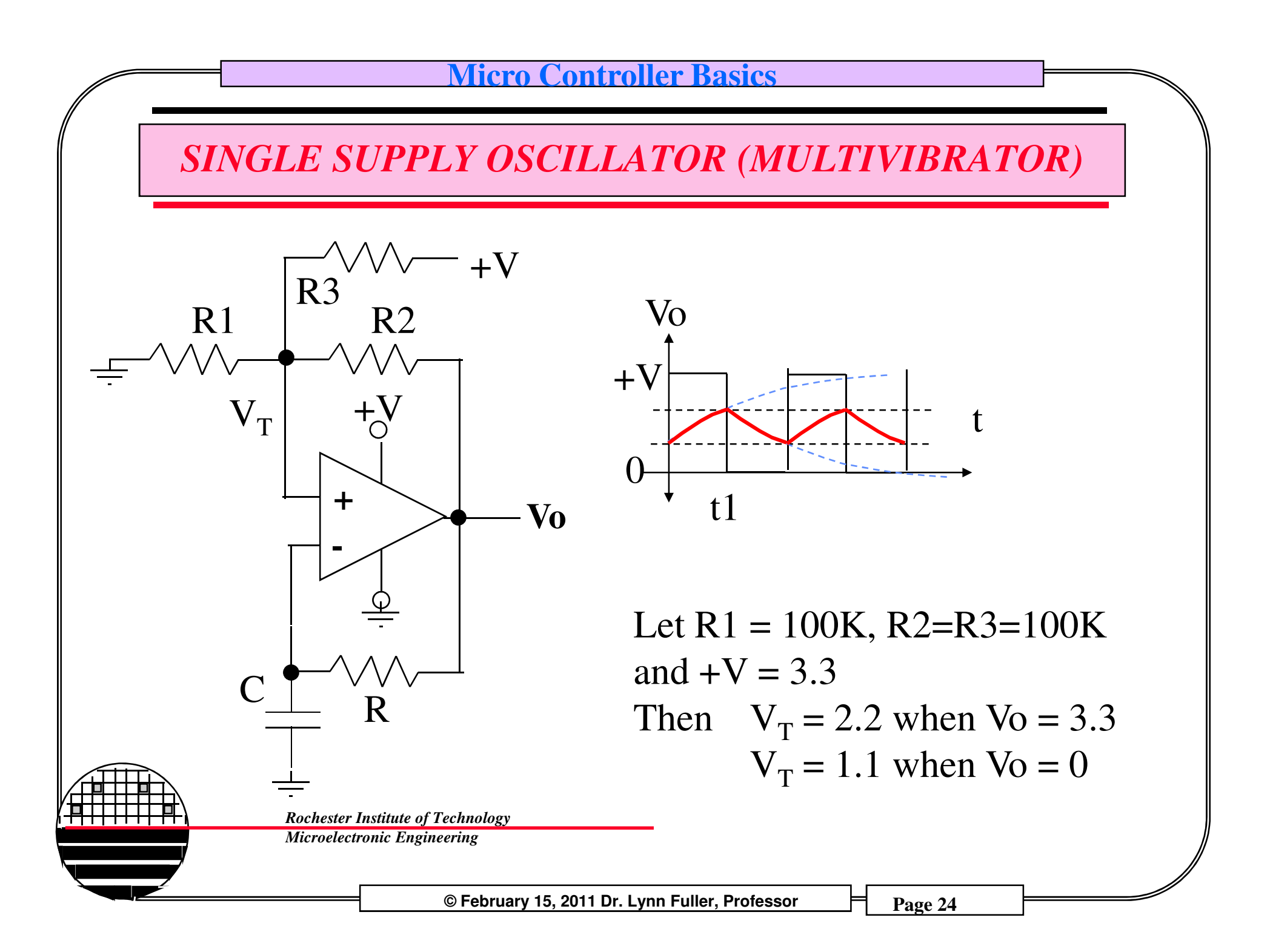

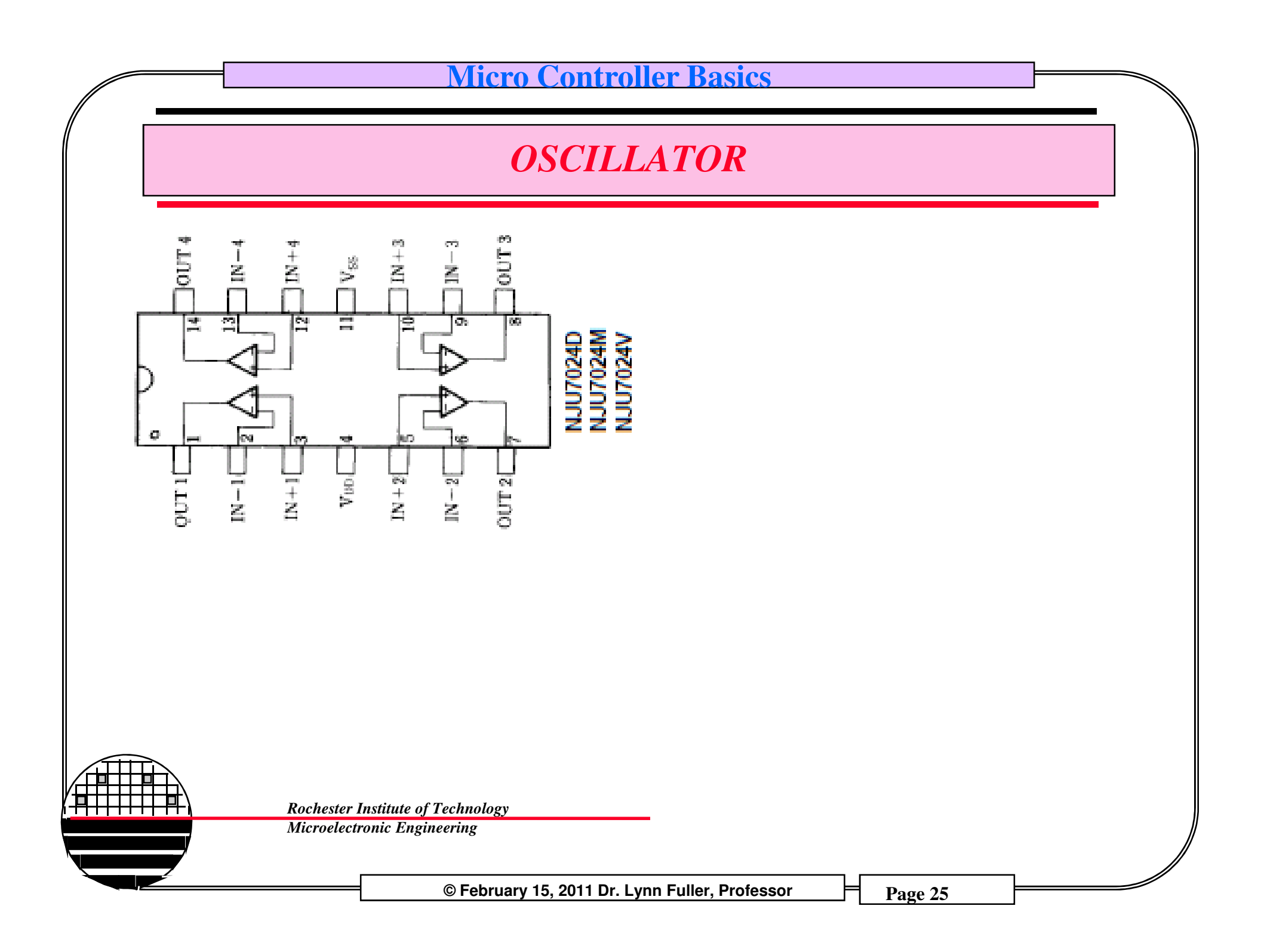

# C++ PRIMER - Page 1 of 4

**Arduino Programming in Brief:** The Arduino is programmed in the C language. This primer is for people who have a little bit of programming experience and just need a briefing on C and Arduino IDE. For more help see <u>www.Arduino.cc</u>, especially the Reference link.

Structure: Each Arduino program (sketch) has two required functions (routines).
void setup( ) { } All the code between the two curly brackets will be run once
when the Arduino program first runs.

void loop ( ) { } This function is run after setup has finished. After it has run once it will be run again, and again, until power is removed.

#### Syntax:

- // (single line comment) everything after the double slash to end of the line.
- /\* \*/ (multi line comment) everything between /\* and \*/ is treated as a comment.
- { } (curly brackets) used to define when a block of code starts and ends, used in functions as well as loops.
  - ; (semicolon) each line of code must end with a semicolon.
    - Also: commands are case sensitive, space and tabs are ignored, lines canonly be 64 characters long.

© February 15, 2011 Dr. Lynn Fuller, Professor

# C++ PRIMER - Page 2 of 4

#### Variables:

int (integer) stores a number in 2 bytes (16 bits), has no decimal places, number is between -32768 to +32768
long (long) used when an integer is not large enough, 5 bytes (32 bits), number is between -2,147,483,648 and +2,147,483,648
boolean (boolean) simple True or False, uses one bit
float (float) floating point math (uses decimals) 4 bytes (32 bits), number is between -3.4028235E+38 and + 3.4028235E+38
char (character) stores one character using ASCII code, 1 byte (8 bits)

#### Math Operators:

- assignment, makes something equal to something
- % modulo gives the remainder, eg 12 % 10 gives 2
- subtraction
- + addition
- \* multiplication
- division

more see <u>www.arduino.cc</u> especially the Reference link

© February 15, 2011 Dr. Lynn Fuller, Professor

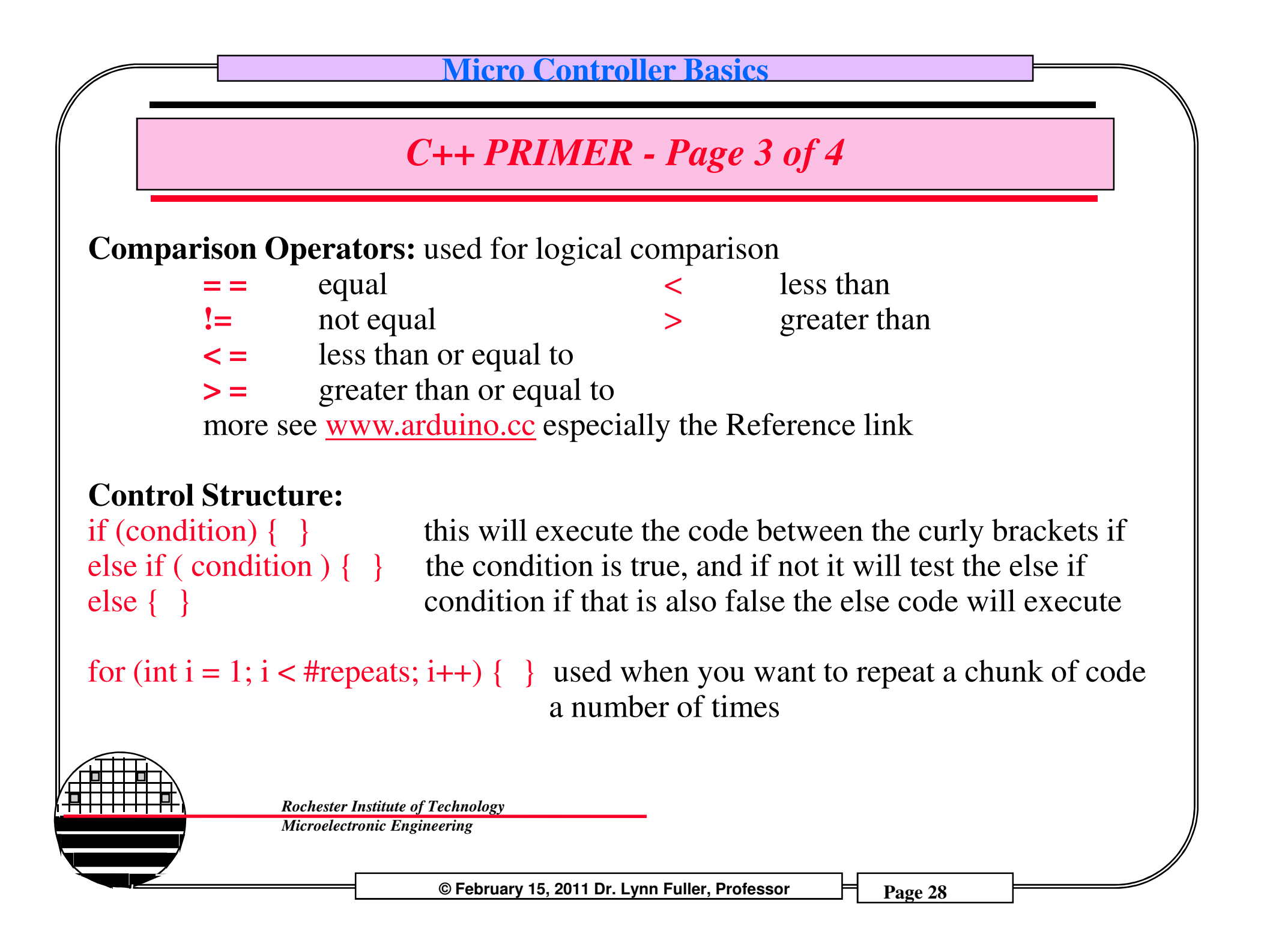

# C++ PRIMER - Page 4 of 4

#### **Digital:**

pinMode (pin, mode); // pin is the pin number, 0-19, (analog 0 to 5 are 14-19) mode is either INPUT or OUTPUT digitalWrite(pin, value); //once a pin is set as an OUTPUT, it can be set either HIGH (pulled to +5 volts) or LOW (pulled to ground) int digital Read (pin); //once a pin is set as an INPUT, you can use this function to return whether it is HIGH or LOW

#### Analog:

int analogWrite (pin, value); // some of the Arduino's pins support pulse width modulation (3,5,6,9,10,11). The value is any number between 0 (0% duty cycle) and 255 (100% duty cycle)

int analogRead (pin); // when analog pins are set to input you can read their value between 0 (zero volts) and 1024 (5 volts)

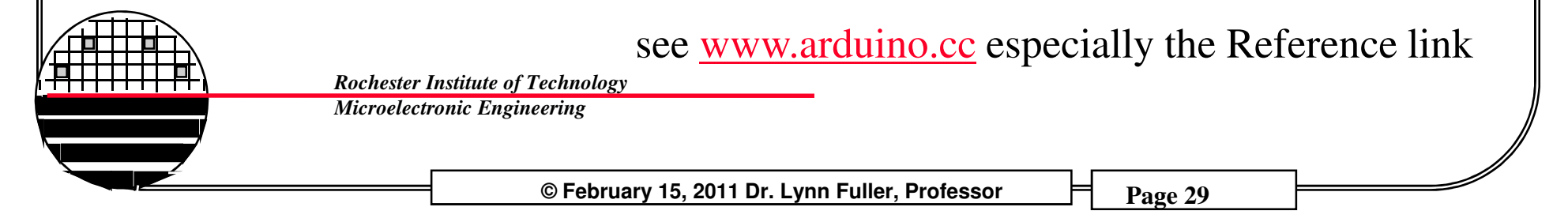

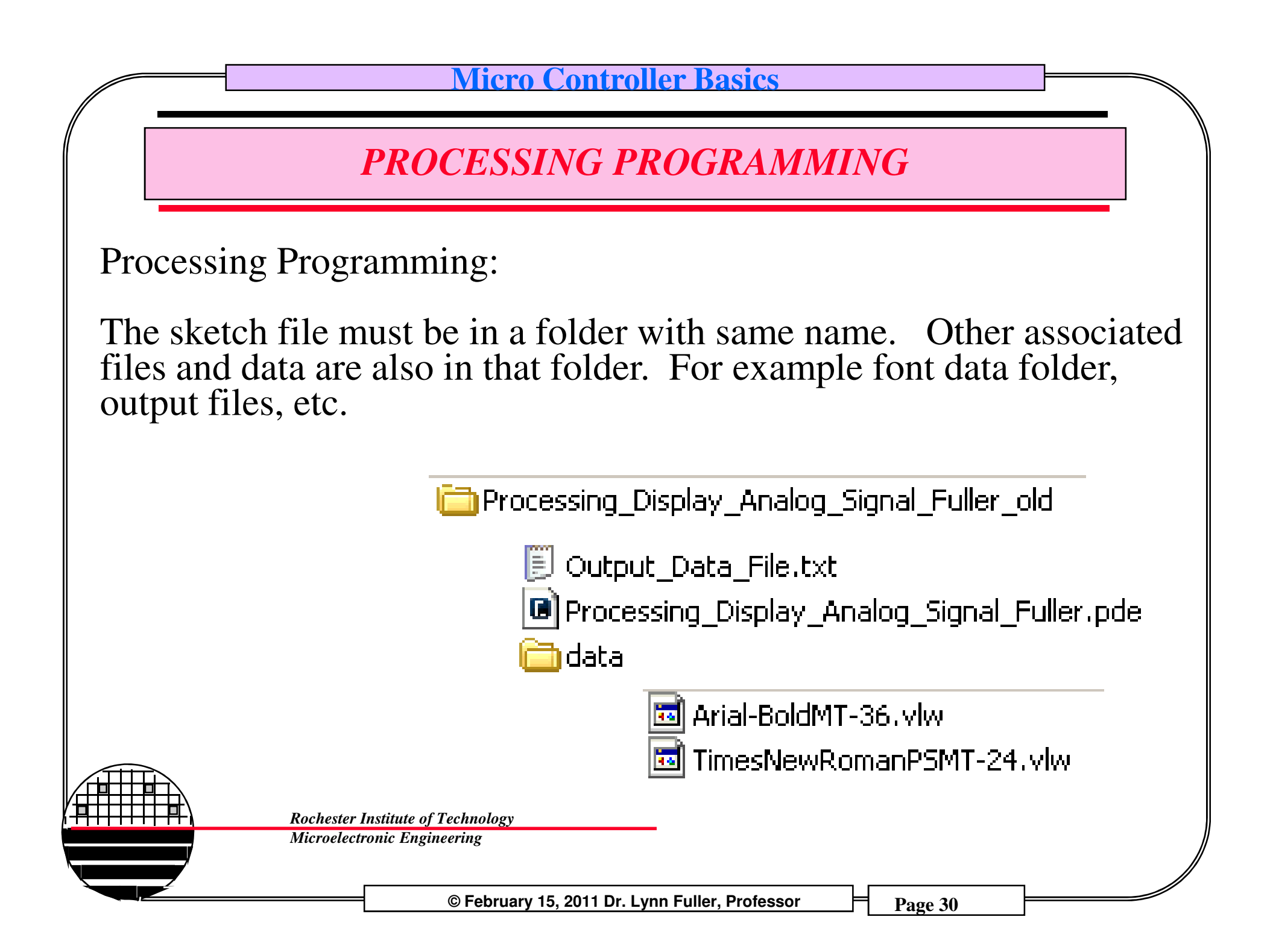

## **PROCESSING CODE – PART 1 of 5**

// Processing\_Display\_Analog\_Signal\_Fuller.pde // Graphing sketch for multiple analog signals // This program takes ASCII-encoded strings from the serial port at 9600 baud // and graphs them. It expects values in the range 0 to 1023, followed by a newline // Version 16 Dec 2010 // by Dr. Lynn Fuller, Professor, Microelectronic Engineering, Rochester Institute of Technology // This code is in the public domain. import processing.serial.\*; Serial myPort; // The serial port int xPos = 1; // horizontal position of the graph PrintWriter output; void setup () { output=createWriter("Output Data File.txt"); //file name in sketch directory for output // set the window size, define (width - 0 on left, height - 0 on top): size(500,400); // List all the available serial ports println(Serial.list( )); //Open whatever port is the one you're using. It is COM3 on my computer myPort = new Serial(this, Serial.list()[2], 9600);//The [2] means COM3 // don't generate a serialEvent() unless you get a newline character: myPort.bufferUntil('\n'); background(204);// set inital background color, 0=black, 255=white, 204=gray loadFont("Arial-BoldMT-36.vlw"); // Load Font used on graph

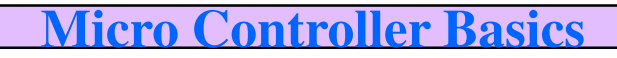

### **PROCESSING CODE – PART 2 of 5**

void draw () { ; // make axis, color is set by stroke(v1), v1=0 is black, or stroke(R,G,B) stroke(0,0,0); // Black strokeWeight (0); // thin line for x and y axis line(0,height/2,width,height/2); // x-axis, line(x1,y1,x2,y2) line(width/2,0,width/2,height); // y-axis, line(x1,y1,x2,y2) int tics=10; // tic marks, tics is the number of tic marks on y axis for (int k=0; k<tics; k=k+1) { line(width/2-5,k\*height/tics,width/2+5,k\*height/tics); line(k\*width/tics,height/2-5,k\*width/tics,height/2+5); int Scale=5000/tics:// Full scale is 5 volts or 5000 mV for Arduino A to D // Scale in mV / div fill(0,0,250);// Blue text(" mV / div ",width/2+5, height-10); text(Scale,width/2-30,height-10);// print vertical scale on graph int pix=5;// increment the horizontal position by "pix" pixels after reading data pts text(" sec / div", width-50, height/2-10); text(width/pix/tics,width-65,height/2-10); text(month()+"/"+day()+"/"+year(),width-125,height-10);// Date Stamp text(hour()+": "+ minute()+": "+second(),width-125,height-20);// Time Stamp

## **PROCESSING CODE – PART 3 of 5**

// everything happens in the serialEvent( )

// The data collection/display rate is set by the delay in the Arduino code
int N=4; //the number of different analog signals to plot, can be up to 6
int i=0;

```
void serialEvent (Serial myPort) {
```

String inString = myPort.readStringUntil('\n');// get the ASCII string

```
if (inString != null)
```

inString = trim(inString);//trim off any whitespace

// convert to an int and map to the screen height

```
float inByte = float(inString);
```

inByte = map(inByte, 0, 1023, 0, height);

fill(204); // same color as background color

rect(50+(width/N)\*i,30,60,10); //blank out previous displayed number

stroke(253/(N-1)\*i,253/(N-1)\*i,253/(N-1)\*i);

```
fill(253/(N-1)*i,253/(N-1)*i,253/(N-1)*i);
```

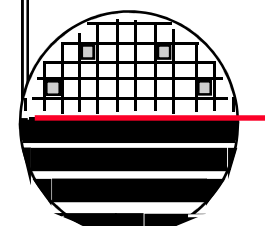

Rochester Institute of Technology Microelectronic Engineering

© February 15, 2011 Dr. Lynn Fuller, Professor

## **PROCESSING CODE – PART 4 of 5**

// give names for plots

┽┼┼┼┍╋

```
String [] names={"Temperature", "Humidity ", "Brightness ", "Shock
                                                                              "};
   print("A"+i+" "+names[ i ]+" ");//print to dialog box
   println(height-inByte);//print to dialog box
   output.print("A"+i+" "+names[i]+" ");//print to file
   output.print(month()+" "+day()+" "+year());// Date
   output.print(" "+hour()+" : "+ minute()+" : "+second()+" ");// Time
   output.println(height-inByte);//print to file plus new line
   if (keyPressed == true)
   output.flush();// writes the remaining data to the file
   output.close();// Finishes the file
   exit();
   // print text ( names, x position, y position)
   text(names[i],50+(width/N)*i,20);
   text(inByte*5000/height,50+(width/N)*i,40);
//draw rectangle data point at x=xPos, y=height-inByte, size=2x2 pixels
rect(xPos,height-inByte,2,2);
         Rochester Institute of Technology
         Microelectronic Engineering
```

© February 15, 2011 Dr. Lynn Fuller, Professor

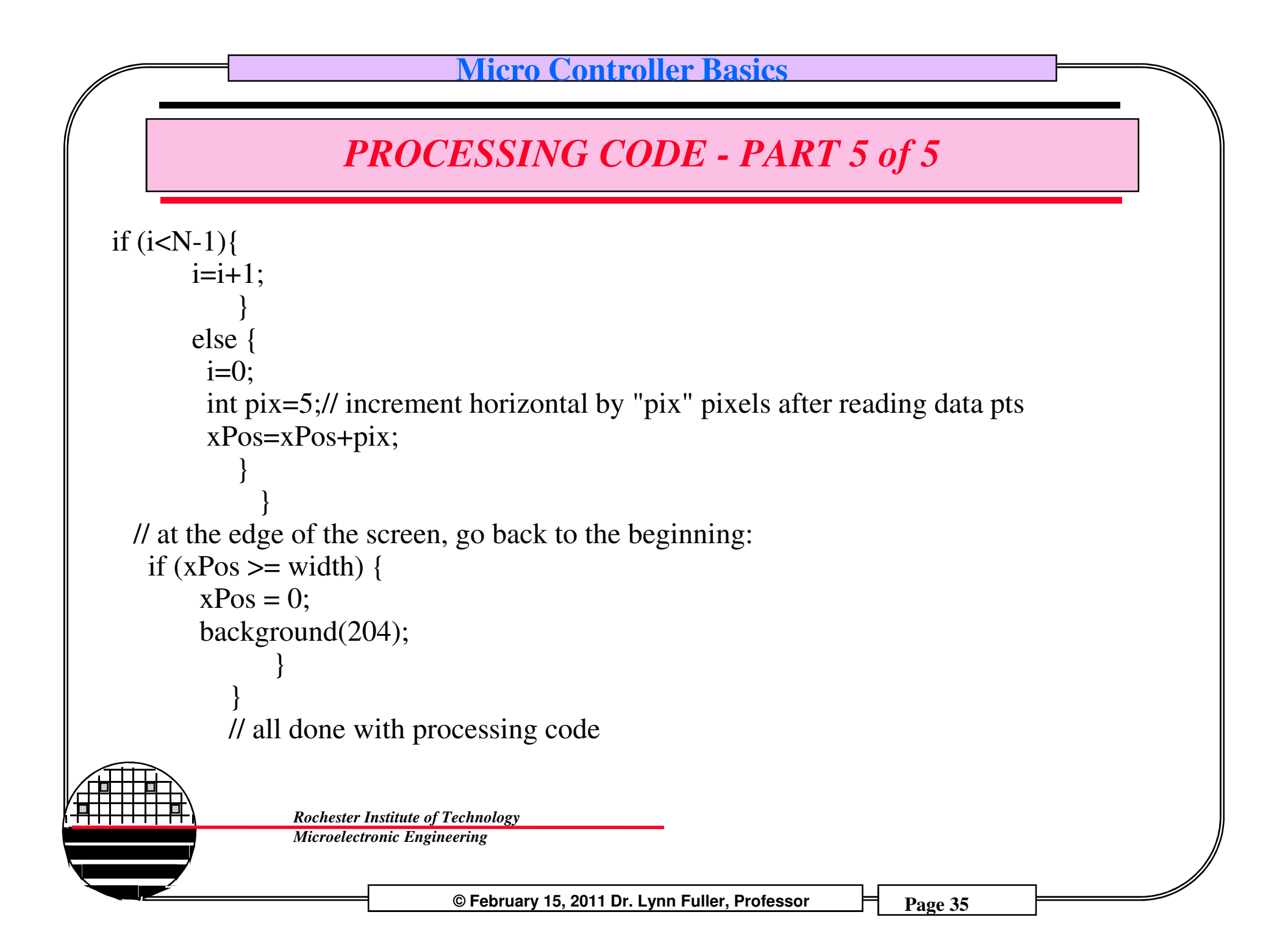

#### **ARDUINO CODE**

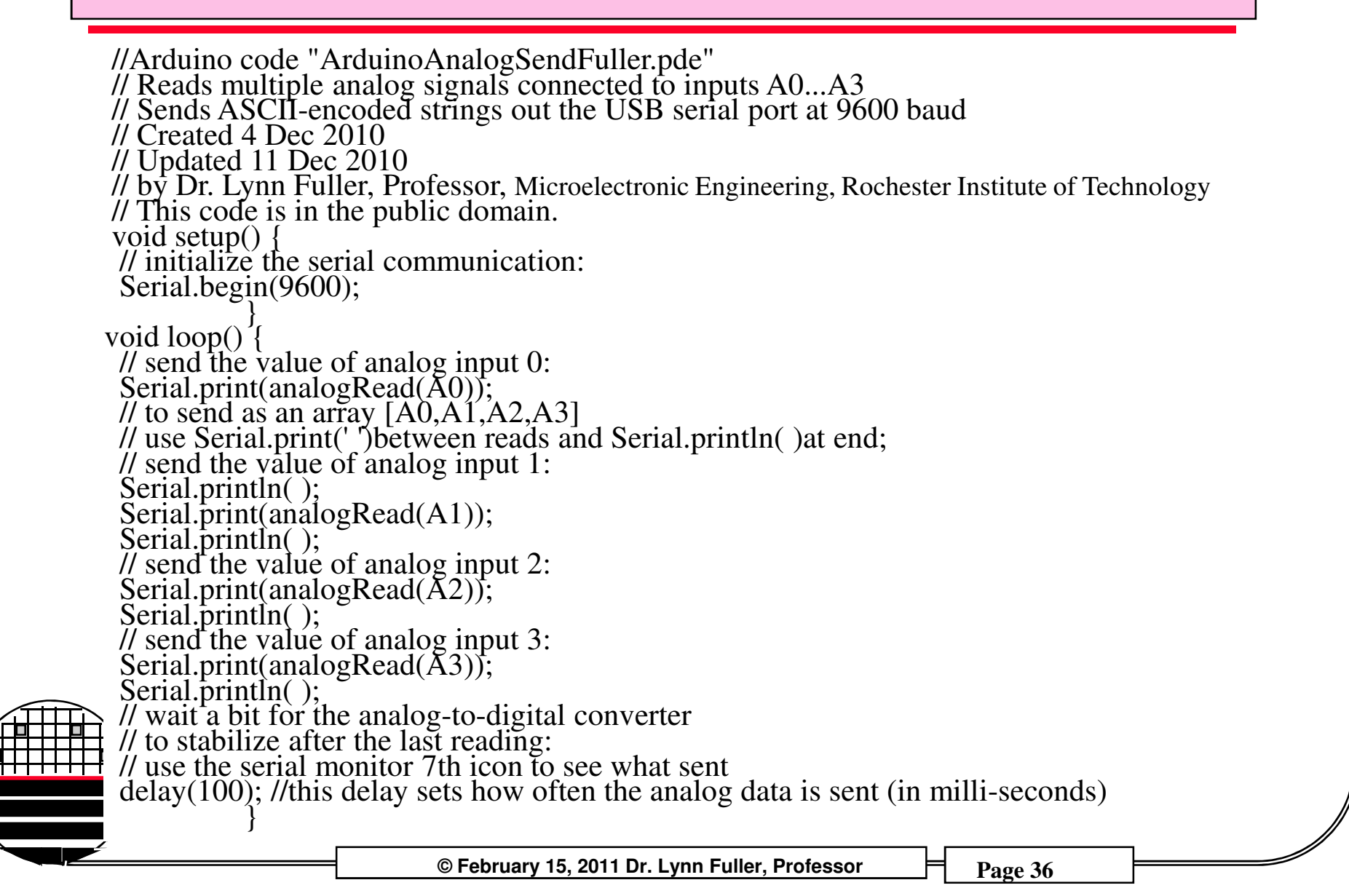

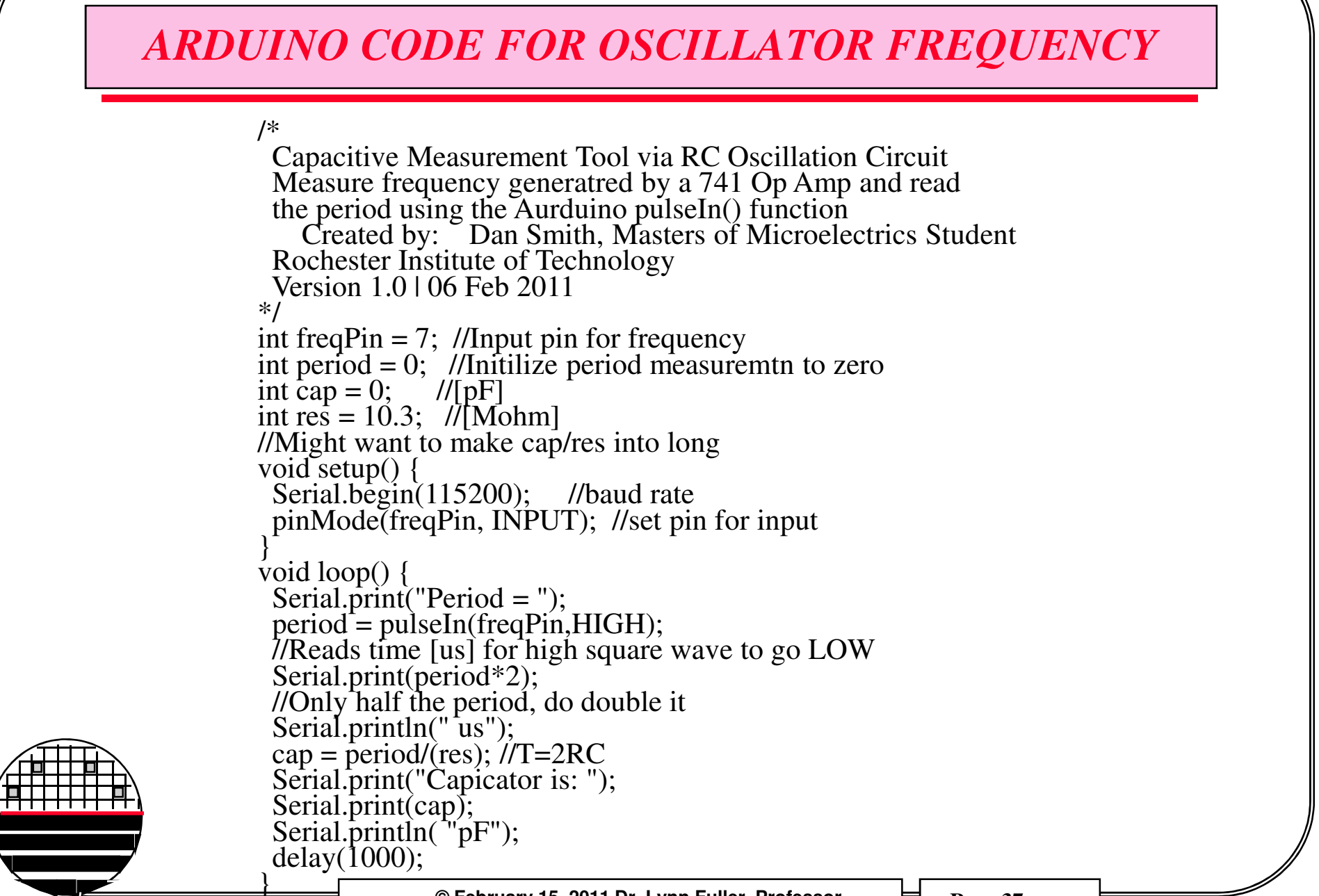

© February 15, 2011 Dr. Lynn Fuller, Professor

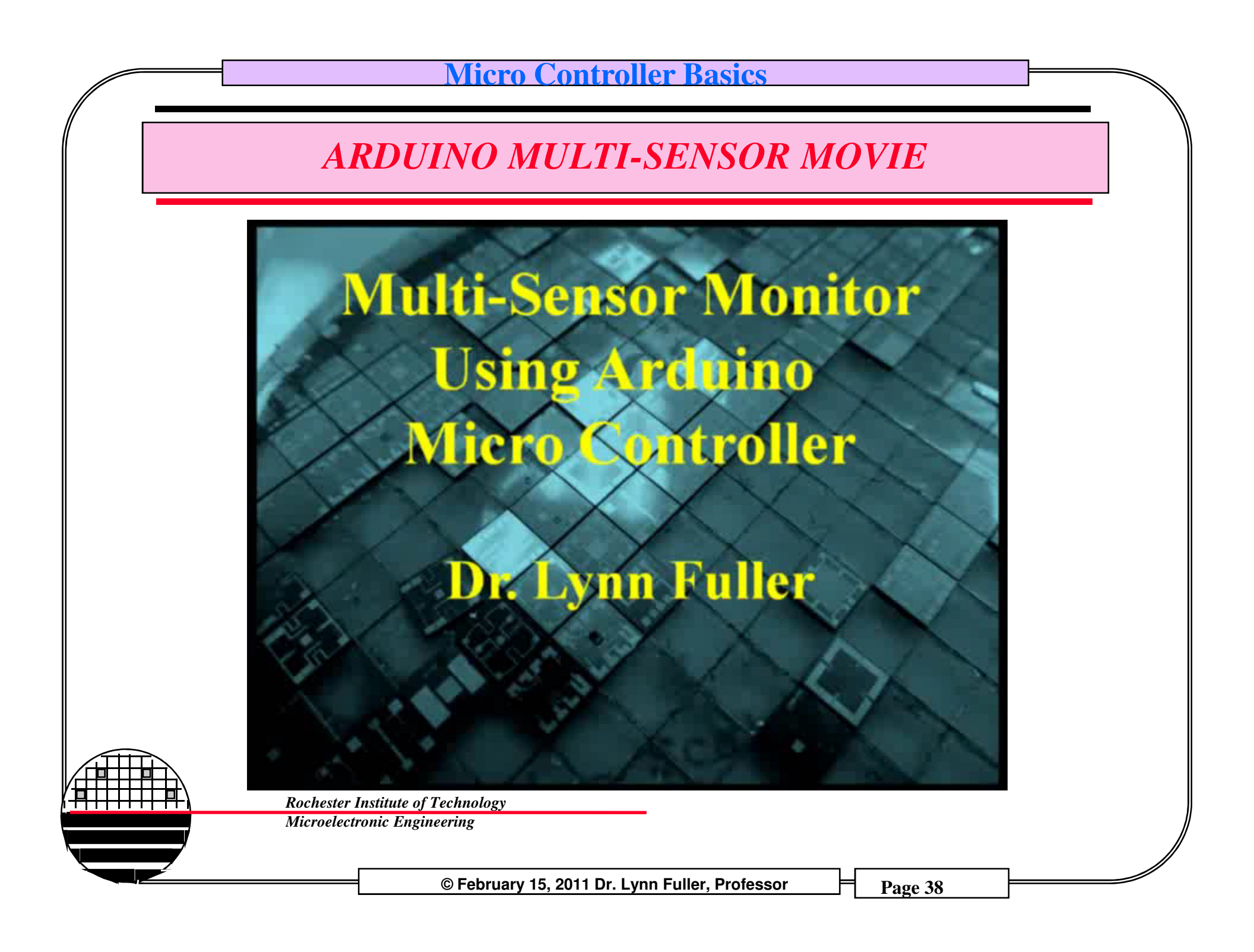

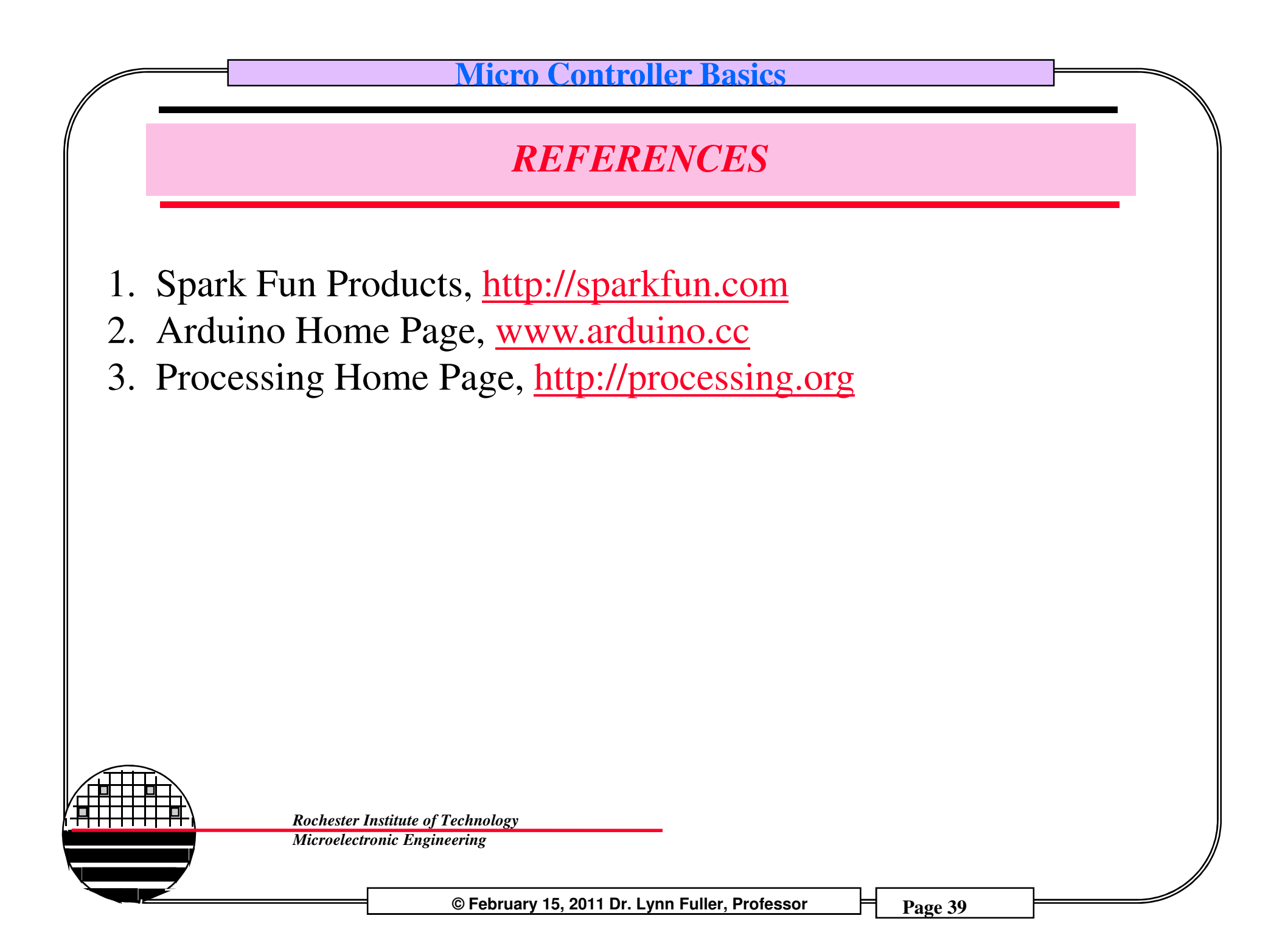

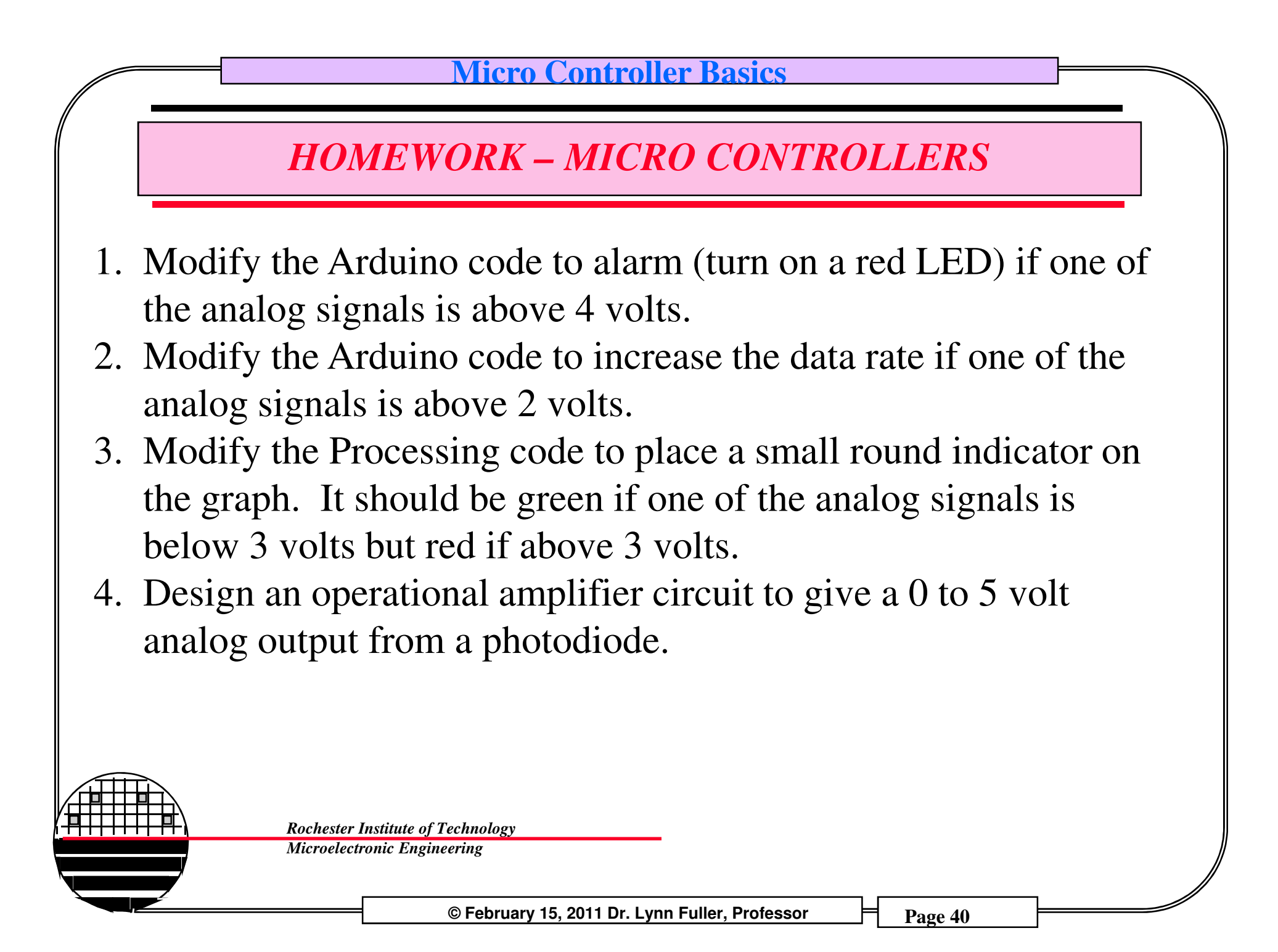